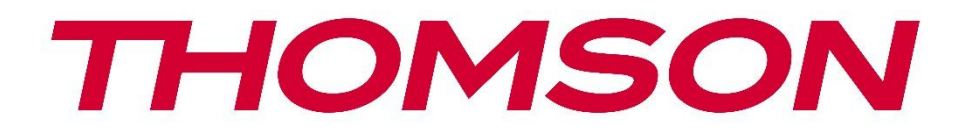

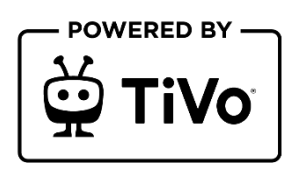

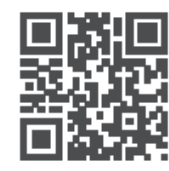

tv.mythomson.com

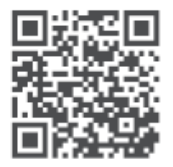

tv.mythomson.com/ en/Support/FAQs/

# **SMART TV**

32HT2S35, 40FT2S35, 43FT2S35, 50UT4S35, 55UT4S35

## VIGTIGT

Læs denne manual omhyggeligt, før du installerer og betjener tv'et. Opbevar denne manual til senere brug.

#### Indhold

| 1 Oplysninger om sikkerhed |       |                                         | 8  |
|----------------------------|-------|-----------------------------------------|----|
|                            | 1.1   | Mærkninger på produktet                 | 9  |
|                            | 1.2   | Advarsel                                | 9  |
|                            | 1.3   | Advarsler om vægmontering               | 10 |
|                            | 1.4   | Forenklet EU-overensstemmelseserklæring | 11 |
|                            | 1.5   | Apps og ydeevne                         | 11 |
|                            | 1.6   | Beskyttelse af data                     | 11 |
|                            | 1.7   | Miljøoplysninger                        | 11 |
| 2                          | Intro | duktion og installation af stativ       | 12 |
|                            | 2.1   | Udpakning og installation               | 12 |
| 3                          | TV-k  | napper og -tilslutninger                | 14 |
|                            | 3.1   | Tv-knap                                 | 14 |
|                            | 3.2   | Forbindelser                            | 15 |
| 4                          | Fjerr | betjening                               | 16 |
| 5                          | TV-iı | nstallation                             | 17 |
|                            | 5.1   | Indstil dit tv                          | 17 |
|                            | 5.2   | Tilslut antenne og strøm                | 17 |
| 6                          | Først | e opsætning                             | 18 |
|                            | 6.1   | Valg af sprog                           | 18 |
|                            | 6.2   | Valg af land                            | 18 |
|                            | 6.3   | TV-miljø                                | 18 |
|                            | 6.4   | Billedtilstand                          | 18 |
|                            | 6.5   | Indstillinger for samtykke              | 19 |
|                            | 6.6   | Vilkår og betingelser                   | 19 |
|                            | 6.7   | Netværksindstillinger                   | 19 |
|                            | 6.8   | Bluetooth-parring                       | 20 |

|   | 6.9   | Mulighed for tuner                   | 20 |
|---|-------|--------------------------------------|----|
|   | 6.9.1 | Digital antenne                      | 20 |
|   | 6.9.2 | Digitalt kabel                       | 20 |
|   | 6.9.3 | Satellit                             | 21 |
|   | 6.9.4 | Analogt                              | 22 |
| 7 | Afspi | ning af medier                       | 22 |
| 8 | Hjem  |                                      | 24 |
|   | 8.1   | Anvendelser                          | 24 |
|   | 8.1.1 | Min app-karrusel                     | 24 |
|   | 8.1.2 | Skærmen Administrer apps             | 24 |
|   | 8.2   | Navigationskarrusel                  | 25 |
|   | 8.3   | Gennemse skærme                      | 25 |
|   | 8.4   | Detaljer om indhold                  | 25 |
|   | 8.4.1 | Se nu                                | 25 |
|   | 8.4.2 | Overvågningsliste                    | 25 |
|   | 8.4.3 | Vurder                               | 25 |
|   | 8.4.4 | Rapport om indhold                   | 26 |
|   | 8.4.5 | Gennemse alle episoder               | 26 |
|   | 8.5   | Tekstsøgning                         | 26 |
|   | 8.6   | Stemmesøgning og -styring            | 26 |
| 9 | Indst | llinger                              | 26 |
|   | 9.1   | Enheder                              | 26 |
|   | 9.1.1 | Par Audio Link-enhed                 | 26 |
|   | 9.1.2 | Par fjernbetjening eller anden enhed | 27 |
|   | 9.1.3 | Virtuel fjernbetjening               | 27 |
|   | 9.1.4 | Deling af lyd og video               | 27 |
|   | 9.1.5 | ALLM (UHD)                           | 27 |
|   | 9.1.6 | Timer for intet signal               | 27 |
|   | 9.1.7 | CEC                                  | 27 |
|   | 9.1.8 | CEC Auto Power On                    | 27 |
|   | 9.2   | Billede                              | 28 |
|   | 9.2.1 | Tilstand                             | 28 |

| 9.                                         | 2.2   | 2 Kontrast  |                                   |    |
|--------------------------------------------|-------|-------------|-----------------------------------|----|
| 9.                                         | 2.3   | 3 Lysstyrke |                                   |    |
| 9.                                         | 2.4   | Skarphed    |                                   |    |
| 9.                                         | 2.5   | Farv        | e                                 |    |
| 9.                                         | 2.6   | Enei        | gibesparelse                      | 28 |
| 9.                                         | 2.7   | Bille       | dzoom                             | 29 |
| 9.                                         | 2.8   | Forh        | låndsindstillinger                | 29 |
|                                            | 9.2.8 | 3.1         | Dynamisk kontrast                 | 29 |
|                                            | 9.2.8 | 3.2         | Farvetemperatur                   | 29 |
|                                            | 9.2.8 | 3.3         | Blå stretch                       | 29 |
|                                            | 9.2.8 | 3.4         | Mikrodæmpning                     | 29 |
|                                            | 9.2.8 | 3.5         | Støjreduktion                     | 29 |
|                                            | 9.2.8 | 3.6         | De-kontur                         | 29 |
|                                            | 9.2.8 | 8.7         | MEMC (UHD)                        |    |
| 9.2.8.8<br>9.2.8.9<br>9.2.8.10<br>9.2.8.11 |       | 8.8         | Filmtilstand                      |    |
|                                            |       | 3.9         | Hudfarve                          |    |
|                                            |       | 3.10        | Farveskift                        |    |
|                                            |       | 3.11        | Farvetuner                        |    |
|                                            | 9.2.8 | 3.12        | Farverum (UHD)                    |    |
|                                            | 9.2.8 | 3.13        | Gamma                             | 31 |
|                                            | 9.2.8 | 3.14        | Nulstil                           | 31 |
| 9.3                                        | Ly    | /d          |                                   | 31 |
| 9.                                         | 3.1   | Doll        | by Atmos (UHD)                    | 31 |
| 9.                                         | 3.2   | Doll        | y Audio (HD/FHD) / Mode (UHD)     | 31 |
| 9.3.3 DTS Virtual:X                        |       | DTS         | Virtual:X                         | 31 |
| 9.3.4 Lydoutput                            |       |             |                                   |    |
| 9.3.5 eARC (UHD)                           |       |             |                                   |    |
| 9.3.6 AVL                                  |       | AVL         | (automatisk lydstyrkebegrænsning) |    |
| 9.                                         | 3.7   | Avai        | ncerede indstillinger             |    |
|                                            | 9.3.7 | 7.1         | Equalizer                         |    |
|                                            | 9.3.7 | 7.2         | Dynamisk bas                      |    |
| 9.3.7.3                                    |       |             | DTS DRC                           |    |

|     | 9.3.7 | 7.4 Lydtilstand                           |    |
|-----|-------|-------------------------------------------|----|
|     | 9.3.7 | 7.5 Digital udgang                        |    |
|     | 9.3.7 | 7.6 Hovedtelefoner                        |    |
|     | 9.3.7 | 7.7 Balance                               |    |
|     | 9.3.7 | 7.8 Nulstil                               | 34 |
| 9.4 | N     | letværk                                   | 34 |
| 9.4 | 4.1   | Netværkstype                              |    |
| 9.4 | 4.2   | Scanning af trådløst netværk              |    |
| 9.4 | 4.3   | Afbryd forbindelsen                       | 34 |
| 9.4 | 4.4   | Tryk på WPS på din Wi-Fi-router           | 34 |
| 9.4 | 4.5   | Test af internethastighed                 | 34 |
| 9.4 | 4.6   | Avancerede indstillinger                  |    |
| 9.4 | 4.7   | Standby-tilstand for netværk              | 35 |
| 9.5 | In    | nstallation                               | 35 |
| 9.5 | 5.1   | Automatisk kanalscanning (genindstilling) | 35 |
| 9.5 | 5.2   | Manuel kanalscanning                      | 35 |
| 9.5 | 5.3   | Scanning af netværkskanaler               | 35 |
| 9.5 | 5.4   | Analog finjustering                       | 35 |
| 9.5 | 5.5   | Satellitindstillinger                     | 35 |
| 9.5 | 5.6   | Information om signaler                   |    |
| 9.5 | 5.7   | Fabriksindstilling                        |    |
| 9.6 | Sy    | ystem                                     |    |
| 9.6 | 5.1   | Tilgængelighed                            |    |
|     | 9.6.1 | 1.1 Høj kontrast                          |    |
|     | 9.6.1 | 1.2 Forsinkelse af tastetryk              |    |
|     | 9.6.1 | 1.3 Undertitel                            |    |
|     | 9.6.1 | 1.4 Hørehæmmede (UHD)                     |    |
|     | 9.6.1 | 1.5 Lydbeskrivelse (UHD)                  |    |
|     | 9.6.1 | 1.6 Dialogforbedring (UHD)                |    |
|     | 9.6.1 | 1.7 Talte undertekster (UHD)              |    |
|     | 9.6.1 | 1.8 Forstørrelse                          |    |
|     | 9.6.1 | 1.9 Minimap                               |    |

| 9.6.1.10     |                             | 1.10     | Fremhæv programmer med (UHD)                |  |
|--------------|-----------------------------|----------|---------------------------------------------|--|
| 9.           | 9.6.2 Sprog                 |          |                                             |  |
| 9.           | 9.6.3 Betinget adgang (UHD) |          |                                             |  |
| 9.           | 6.4                         | Foræl    | dre                                         |  |
| 9.           | 6.5                         | Dato/    | ′klokkeslæt                                 |  |
| 9.           | 6.6                         | Kilder   |                                             |  |
| 9.           | 6.7                         | Netfli   | x                                           |  |
| 9.           | 6.8                         | TiVo     |                                             |  |
| 9.           | 6.9                         | Stemr    | neassistent                                 |  |
| 9.           | 6.10                        | Me       | re om det                                   |  |
|              | 9.6.                        | 10.1     | Timeout for menu                            |  |
|              | 9.6.                        | 10.2     | Home-skærmskåner                            |  |
|              | 9.6.                        | 10.3     | LED for standbytilstand                     |  |
|              | 9.6.                        | 10.4     | Identifikation af enhed (UHD)               |  |
|              | 9.6.                        | 10.5     | Opgradering af software                     |  |
|              | 9.6.                        | 10.6     | Applikationsversion                         |  |
|              | 9.6.                        | 10.7     | Automatisk nedlukning                       |  |
|              | 9.6.                        | 10.8     | Standby Tilstand                            |  |
|              | 9.6.                        | 10.9     | Sleep-timer                                 |  |
|              | 9.6.                        | 10.10    | Butikstilstand                              |  |
|              | 9.6.                        | 10.11    | Opstartstilstand                            |  |
|              | 9.6.                        | 10.12    | OSS                                         |  |
|              | 9.6.                        | 10.13    | Skift venligt navn                          |  |
|              | 9.6.                        | 10.14    | Applikationsprioritet (UHD)                 |  |
|              | 9.6.                        | 10.15    | Dolby-meddelelse (UHD)                      |  |
|              | 9.6.                        | 10.16    | Manualer                                    |  |
| 9.7          | J                           | uridisk. |                                             |  |
| 9.           | 7.1                         | Politik  | c for beskyttelse af personlige oplysninger |  |
| 9.           | 7.2                         | Vilkår   | og betingelser                              |  |
| 9.           | 7.3                         | Indsti   | llinger for samtykke                        |  |
| 9.           | 7.4                         | Reklaı   | me-ID                                       |  |
| 9.7.5 Inforn |                             |          | nation om virksomheden                      |  |

| 9.7  | 7.6 Offentliggørelse af gennemsigtighed | 41 |
|------|-----------------------------------------|----|
| 9.7  | 7.7 Småkager                            | 41 |
|      | 9.7.7.1 Vis alle cookies                | 41 |
|      | 9.7.7.2 Slet alle cookies               | 41 |
|      | 9.7.7.3 Spor ikke                       | 41 |
| 10   | Generel tv-betjening                    | 42 |
| 10.1 | Brug af kanallisten                     | 42 |
| 10.2 | Konfiguration af forældreindstillinger  | 42 |
| 10.3 | Elektronisk programguide                | 43 |
| 10.4 | Tekst-tv-tjenester                      | 45 |
| 10.5 | Opgradering af software                 | 45 |
| 11   | Forbindelse                             | 46 |
| 11.1 | Kablet forbindelse                      | 46 |
| 11.2 | Trådløs forbindelse                     | 46 |
| 11.3 | Trådløs skærm                           | 47 |
| 11.4 | Internet-browser                        | 48 |
| 11.5 | HbbTV-system                            | 49 |
| 12   | Klar til Alexa (HD/FHD)                 | 49 |
| 13   | Google Assistent                        | 50 |
| 14   | Fejlfinding                             | 52 |
| 15   | Tekniske specifikationer                | 53 |
| 15.1 | Begrænsninger                           | 53 |
| 15.2 | Licenser                                | 53 |

# **1** Sikkerhedsinformation

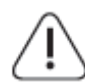

l ekstremt vejr (storme, lyn) og ved længerevarende inaktivitet (ferie) skal tv'et tages ud af stikkontakten.

Stikket bruges til at afbryde tv-apparatet fra lysnettet, og det skal derfor være let at betjene. Hvis tv'et ikke er koblet fra lysnettet, vil apparatet stadig trække strøm i alle situationer, selv om tv'et er i standbytilstand eller slukket.

**Bemærk**: Følg instruktionerne på skærmen for at betjene de relaterede funktioner. **Vigtigt**: Læs disse instruktioner grundigt, før du installerer eller betjener tv'et.

#### ADVARSEL

Dette apparat er beregnet til at blive brugt af personer (herunder børn), der er i stand til / har erfaring med at bruge et sådant apparat uden opsyn, medmindre de har fået opsyn eller instruktion i brugen af apparatet af en person, der er ansvarlig for deres sikkerhed.

- Brug dette tv-apparat i en højde på mindre end 2000 meter over havets overflade, på tørre steder og i områder med moderat eller tropisk klima.
- Tv-apparatet er beregnet til husholdningsbrug og lignende generel brug, men kan også bruges på offentlige steder.
- Af hensyn til ventilationen skal der være mindst 10 cm fri plads omkring tv'et.
- Ventilationen må ikke hindres ved at tildække eller blokere ventilationsåbningerne med f.eks. aviser, duge, gardiner osv.
- Stikket til netledningen skal være let tilgængeligt. Placer ikke tv'et, møbler osv. på netledningen. En beskadiget netledning/stik kan forårsage brand eller give dig elektrisk stød. Håndter netledningen ved stikket, tag ikke tv'et ud af stikkontakten ved at trække i netledningen. Rør aldrig ved netledningen/stikket med våde hænder, da det kan forårsage kortslutning eller elektrisk stød. Lav aldrig en knude på netledningen, og bind den aldrig sammen med andre ledninger. Når den er beskadiget, skal den udskiftes, og det må kun gøres af kvalificeret personale.
- Udsæt ikke tv'et for dryp eller stænk af væsker, og placer ikke genstande fyldt med væsker, såsom vaser, kopper osv. på eller over tv'et (f.eks. på hylder over enheden).
- Udsæt ikke tv'et for direkte sollys, og anbring ikke åben ild som f.eks. tændte stearinlys oven på eller i nærheden af tv'et.
- Placer ikke varmekilder som f.eks. elektriske varmeapparater, radiatorer osv. i nærheden af tv'et.
- Placer ikke tv'et på gulvet eller på skrå flader.
- For at undgå kvælningsfare skal plastikposer opbevares utilgængeligt for babyer, børn og husdyr.

- Sæt forsigtigt foden fast på tv'et. Hvis foden er forsynet med skruer, skal skruerne spændes godt fast for at forhindre, at tv'et vipper. Spænd ikke skruerne for hårdt, og monter standerens gummier korrekt.
- Batterierne må ikke kastes i ilden eller sammen med farlige eller brændbare materialer.
- Brug ikke husholdningsrengøringsmidler til at rengøre tv'et. Rengør i stedet skærmen med en blød, tør klud. Træk stikket ud af sikkerhedshensyn før rengøring.

#### ADVARSEL

- Batterier må ikke udsættes for overdreven varme som f.eks. solskin, ild eller lignende.
- For højt lydtryk fra øretelefoner eller hovedtelefoner kan forårsage høretab.

OVER ALT - Lad ALDRIG nogen, især ikke børn, skubbe til eller ramme skærmen, skubbe noget ind i huller, slidser eller andre åbninger i kabinettet.

| A Forsigtig                 | Risiko for alvorlig personskade eller død |
|-----------------------------|-------------------------------------------|
| A Risiko for elektrisk stød | Risiko for farlig spænding                |
|                             | Vigtig vedligeholdelseskomponent          |

# 1.1 Mærkninger på produktet

Følgende symboler bruges på produktet som en markør for begrænsninger og forholdsregler og sikkerhedsinstruktioner. Hver forklaring skal tages i betragtning, når produktet kun bærer relateret mærkning. Bemærk sådanne oplysninger af sikkerhedsmæssige årsager.

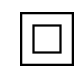

Klasse II-udstyr: Dette apparat er designet på en sådan måde, at det ikke kræver en sikkerhedsforbindelse til elektrisk jordforbindelse.

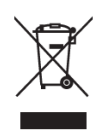

Denne mærkning angiver, at dette produkt ikke må bortskaffes sammen med andet husholdningsaffald i hele EU. Genbrug det venligst ansvarligt for at fremme bæredygtig genbrug af materielle ressourcer. Hvis du vil returnere din brugte enhed, skal du bruge retur- og indsamlingssystemerne eller kontakte den forhandler, hvor produktet blev

købt.

# 1.2 Advarsel

Undgå at indtage batteriet på grund af kemisk forbrændingsfare. Dette produkt eller det tilbehør, der følger med produktet, kan indeholde et mønt-/knapcellebatteri. Hvis mønt-/knapcellebatteriet sluges, kan det forårsage alvorlige indre forbrændinger på bare 2 timer og kan føre til døden.

Hold nye og brugte batterier væk fra børn. Hvis batterirummet ikke kan lukkes ordentligt, skal du holde op med at bruge produktet og holde det væk fra børn. Hvis du tror, at batterier er blevet slugt eller anbragt i en del af kroppen, skal du straks søge lægehjælp.

Et fjernsyn kan falde ned og forårsage alvorlig personskade eller død. Mange skader, især på børn, kan undgås ved at tage enkle forholdsregler som f.eks:

- Brug ALTID kabinetter eller stativer eller monteringsmetoder, der anbefales af producenten af fjernsynet.
- Brug ALTID møbler, der kan bære fjernsynet på en sikker måde.
- Sørg ALTID for, at fjernsynet ikke hænger ud over kanten af det bærende møbel.
- Oplys ALTID børn om farerne ved at klatre på møbler for at nå fjernsynet eller dets knapper.
- Før ALTID ledninger og kabler, der er tilsluttet fjernsynet, så de ikke kan snubles over, trækkes i eller gribes fat i.
- Placer ALDRIG et fjernsyn på et ustabilt sted.
- Placer ALDRIG fjernsynet på høje møbler (f.eks. skabe eller reoler) uden at forankre både møblet og fjernsynet til en passende støtte.
- Placer ALDRIG fjernsynet på stof eller andre materialer, der kan befinde sig mellem fjernsynet og de bærende møbler.
- Placer ALDRIG ting, der kan friste børn til at klatre, f.eks. legetøj og fjernbetjeninger, oven på fjernsynet eller de møbler, som fjernsynet står på.
- Udstyret er kun egnet til montering i højder ≤2 m.

Hvis det eksisterende tv-apparat skal bevares og flyttes, skal de samme overvejelser som ovenfor anvendes.

Apparater, der er forbundet med bygningsinstallationens beskyttelsesjording via nettilslutningen eller via andre apparater med forbindelse til beskyttelsesjording - og til et tv-distributionssystem ved hjælp af koaksialkabel - kan under visse omstændigheder udgøre en brandfare. Tilslutning til et tv-distributionssystem skal derfor ske gennem en anordning, der giver elektrisk isolation under et bestemt frekvensområde (galvanisk isolator).

# 1.3 Advarsler om vægmontering

- Læs vejledningen, før du monterer dit tv på væggen.
- Vægmonteringssættet er valgfrit. Du kan få det hos din lokale forhandler, hvis det ikke følger med dit tv.
- Installer ikke tv'et i loftet eller på en skrå væg.
- Brug de specificerede vægmonteringsskruer og andet tilbehør.
- Spænd vægmonteringsskruerne godt til for at forhindre, at tv'et falder ned. Skruerne må ikke overspændes.

Figurer og illustrationer i denne brugervejledning er kun til reference og kan afvige fra det faktiske produktudseende. Produktdesign og specifikationer kan ændres uden varsel.

# 1.4 Forenklet EU-overensstemmelseserklæring

StreamView GmbH erklærer hermed, at radioudstyrstypen produktethed Smart TV er i overensstemmelse med direktiv 2014/53/EU.

# 1.5 Apps og ydeevne

Downloadhastigheden afhænger af din internetforbindelse. Nogle apps er måske ikke tilgængelige i dit land eller din region. Netflix er tilgængelig i udvalgte lande: <u>https://help.netflix.com/node/14164</u>Streaming-medlemskab er påkrævet. Flere oplysninger på www.netflix.com.

# 1.6 Beskyttelse af data

Applikationsudbyderne og udbyderne af tjenesterne kan indsamle og bruge tekniske data og relaterede oplysninger, herunder, men ikke begrænset til, tekniske oplysninger om denne enhed, system- og applikationssoftware og periferiudstyr. De kan bruge sådanne oplysninger til at forbedre produkter eller til at levere tjenester eller teknologier, som ikke identificerer dig personligt.

Derudover kan nogle tredjepartstjenester, der allerede findes i enheden eller er installeret af dig efter køb af produktet, anmode om en registrering med dine personlige data. Nogle tjenester kan indsamle personlige data uden at give yderligere advarsler. StreamView GmbH kan ikke holdes ansvarlig for en mulig overtrædelse af databeskyttelse fra tredjepartstjenester.

# 1.7 Miljøoplysninger

Dette fjernsyn er designet til at være miljøvenligt. For at reducere energiforbruget kan du følge disse trin:

Hvis du indstiller Energibesparelse til Minimum, Medium, Maximum eller Auto, vil tv'et justere energiforbruget i overensstemmelse hermed. Indstil som Off for at slå denne indstilling fra. Hvis du vil indstille baggrundslyset til en fast værdi, skal du indstille det til Custom, markere Backlight (findes under indstillingen Energy Saving) og derefter justere manuelt med venstre eller højre retningsknap på fjernbetjeningen.

Bemærk: De tilgængelige energibesparende indstillinger kan variere afhængigt af den valgte tilstand i menuen Indstillinger>Billede.

Indstillingen Energibesparelse findes i menuen Indstillinger>Billede. Gå til startskærmen, og fremhæv Indstillinger i navigationskarrusellen, og tryk på OK for at få adgang til menuen Indstillinger. Bemærk, at nogle billedindstillinger ikke kan ændres. Du kan også slukke for skærmen ved hjælp af indstillingen Screen Off, hvis du kun vil høre lyden og ikke har brug for at se. Hvis du trykker på højre eller venstre knap i træk, vælges indstillingen Screen Off, og meddelelsen "Screen will be off in 15 seconds." vises på skærmen. Vælg Fortsæt, og tryk på OK for at slukke skærmen med det samme. Hvis du ikke trykker på nogen knap, slukkes skærmen om 15 sekunder. Tryk på en vilkårlig knap på fjernbetjeningen eller på tv'et for at tænde skærmen igen.

Bemærk: Indstillingen Screen Off er ikke tilgængelig, hvis Mode er indstillet til Game.

Når tv'et ikke er i brug, skal du slukke det eller tage stikket ud af stikkontakten. Dette vil også reducere eller stoppe energiforbruget.

Hvis tv'et ikke modtager noget indgangssignal (f.eks. fra en antenne eller en HDMI-kilde) i 3 minutter, går det i standby. Når du tænder næste gang, vises følgende meddelelse: "Tv'et skiftede automatisk til standby, fordi der ikke var noget signal i lang tid." Du kan deaktivere denne funktion ved at indstille indstillingen Timer of No Signal i menuen Settings>Devices.

Indstillingen Auto Power Down (i menuen Settings>System>More) kan være indstillet til en værdi mellem 1 og 8 timer som standard. Hvis denne indstilling ikke er slået fra, og tv'et har været tændt og ikke har været betjent i den indstillede tid, skifter det til standbytilstand, når den indstillede tid er udløbet. Når du tænder for tv'et næste gang, vises følgende meddelelse: "Tv'et skiftede automatisk til standbytilstand, fordi det ikke har været betjent i lang tid." Før tv'et skifter til standbytilstand, vises et dialogvindue. Hvis du ikke trykker på nogen knap, skifter tv'et til standbytilstand efter en ventetid på ca. 5 minutter. Du kan markere Ja og trykke på OK for at sætte tv'et i standbytilstand med det samme. Hvis du markerer Nej og trykker på OK, forbliver tv'et tændt. Du kan også vælge at annullere Auto Power Down-funktionen fra denne dialog. Marker Deaktiver, og tryk på OK, så forbliver tv'et tændt, og funktionen indstilles til Fra. Du kan aktivere denne funktion igen ved at ændre indstillingen for Auto Power Down i menuen Settings>System>More.

# 2 Introduktion og installation af stativ

Tak, fordi du valgte vores produkt. Du vil snart få glæde af dit nye tv. Læs venligst disse instruktioner omhyggeligt. Den indeholder vigtige oplysninger, som vil hjælpe dig med at få det bedste ud af dit tv og sørge for sikker og korrekt installation og betjening.

# 2.1 Udpakning og installation

Tag fødderne og tv'et ud af emballagen, og sæt fødderne på et bord eller en anden jævn overflade.

- Brug et fladt og fast bord eller en lignende jævn overflade, der kan bære tv'ets vægt.
- Hold ikke tv'et på skærmpanelet.
- Sørg for ikke at ridse eller ødelægge tv'et.

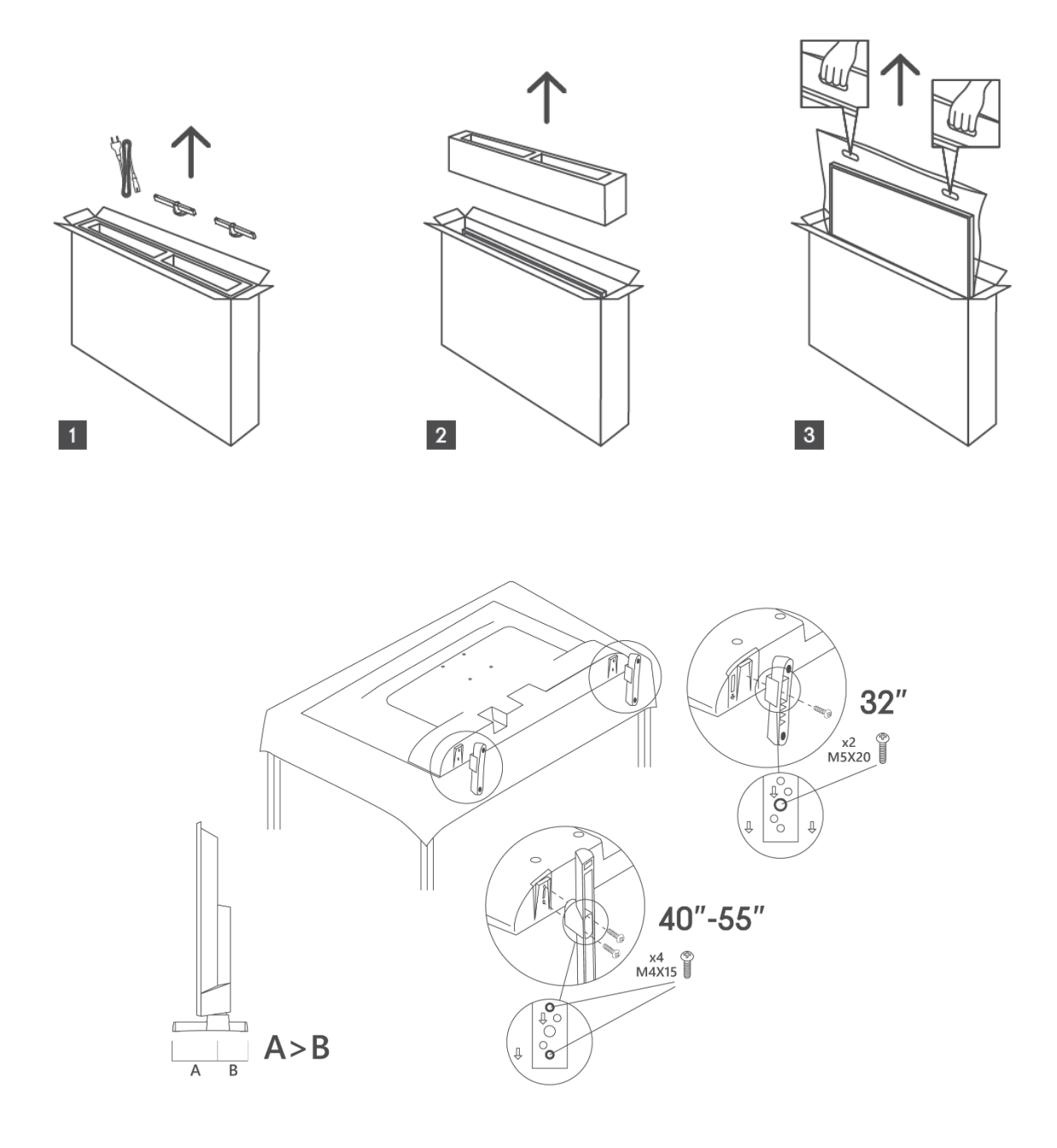

Dit tv er forberedt til et VESA-kompatibelt vægbeslag. Dette leveres ikke med dit tv. Kontakt din lokale forhandler for at købe det anbefalede vægbeslag. Huller og mål til montering af vægbeslag

|     | B (mm) | H (mm) | D (mm) | L <sub>(A) (</sub> mm) | L <sub>(B) (</sub> mm) |
|-----|--------|--------|--------|------------------------|------------------------|
| 32" | 75     | 75     | 4 (M4) | 7-10                   | 5-6                    |
| 40" | 100    | 100    | 4 (M4) | 7-10                   | 5-6                    |
| 43" | 100    | 100    | 4 (M4) | 7-10                   | 5-6                    |
| 50" | 200    | 200    | 6 (M6) | 7-10                   | 8-9                    |
| 55" | 200    | 200    | 6 (M6) | 7-10                   | 8-9                    |

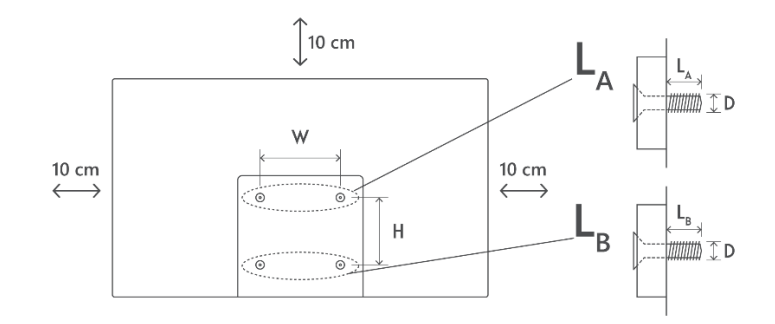

# 3 TV-knapper og -tilslutninger

### Vær forsigtig:

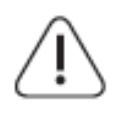

Hvis du vil slutte en enhed til tv'et, skal du sørge for, at både tv'et og enheden er slukket, før du opretter forbindelse. Når forbindelsen er oprettet, kan du tænde for enhederne og bruge dem.

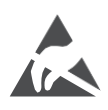

Rør ikke ved eller vær tæt på HDMI- og USB-terminaler, og undgå, at elektrostatisk udladning forstyrrer disse terminaler i USB-driftstilstand, da det ellers vil få tv'et til at holde op med at fungere eller forårsage en unormal status.

#### Bemærk:

Portenes faktiske placering og arrangement kan variere fra model til model.

## 3.1 Tv-knap

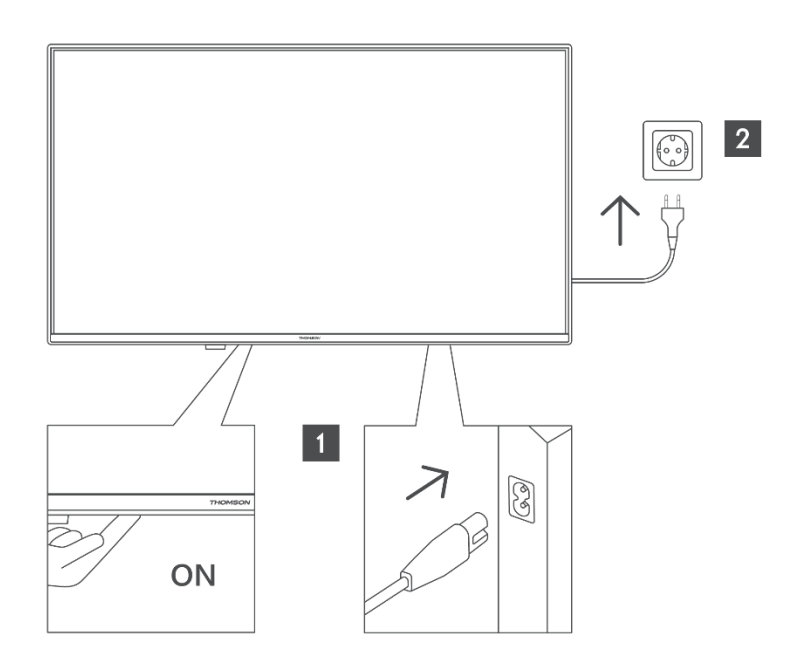

Tryk på denne knap i standbytilstand for at tænde/slukke for tv'et.

# 3.2 Forbindelser

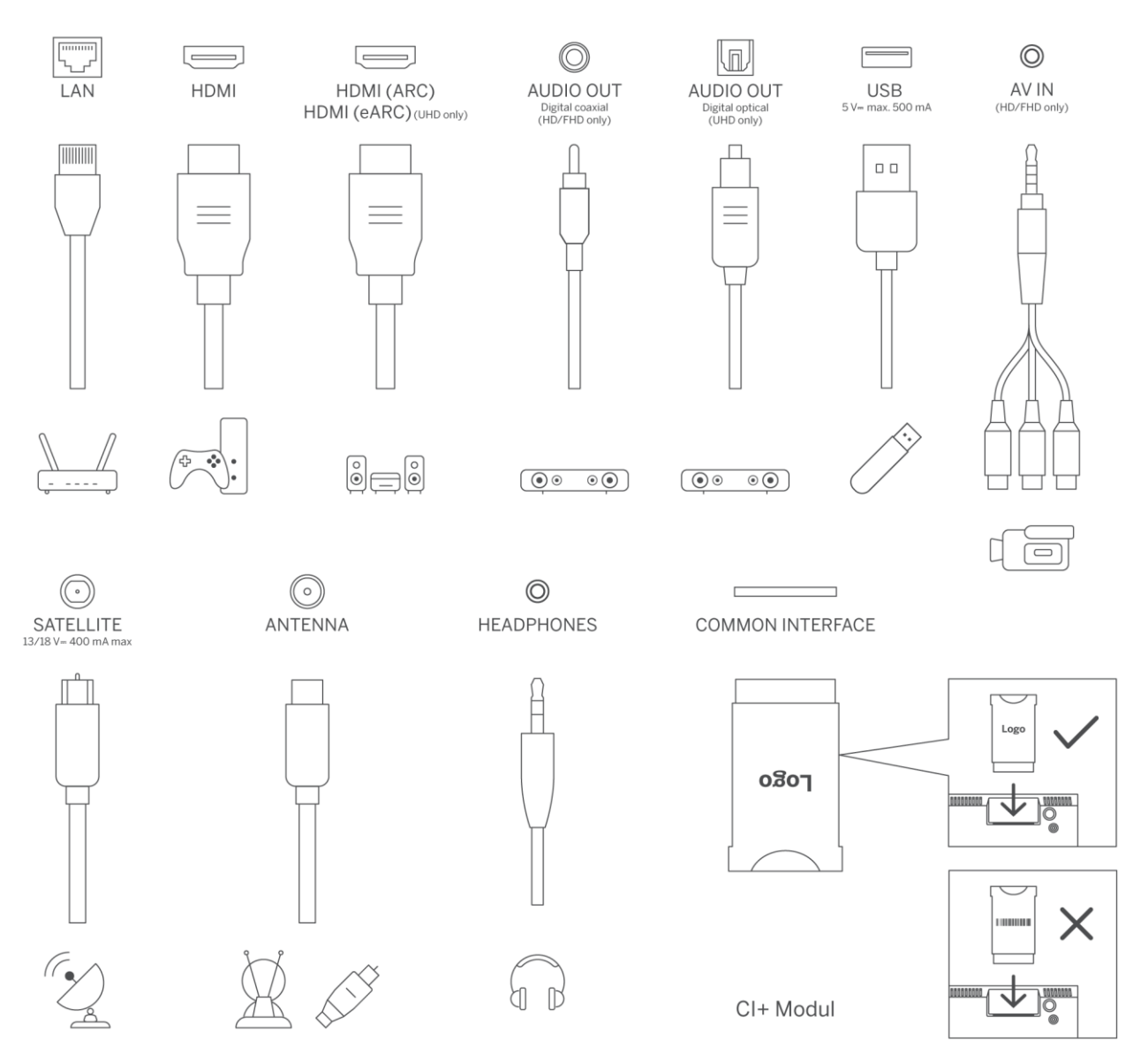

# 4 Fjernbetjening

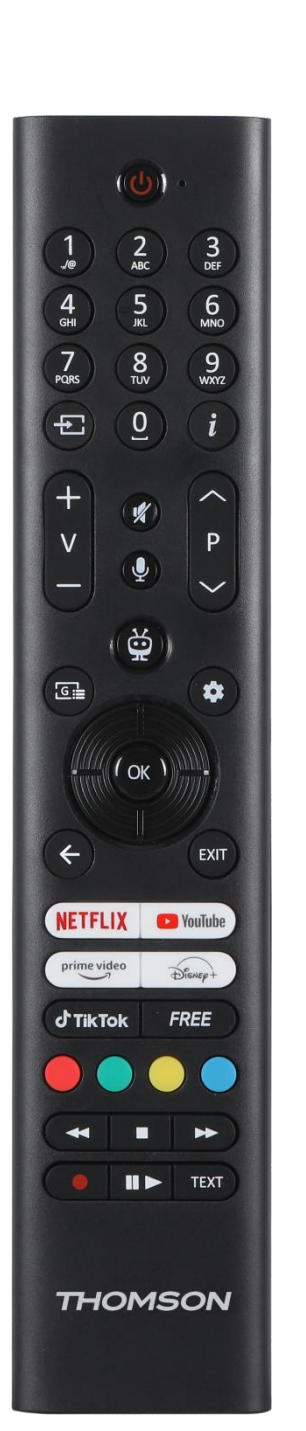

| G             | Tænd/sluk-knap/Standby: Hurtig standby / standby / tændt                                                                                                    |
|---------------|----------------------------------------------------------------------------------------------------|
| 0-9           | Numeriske knapper: Skift kanal i live-tv-tilstand, indtast et tal eller et<br>bogstav i tekstfeltet på skærmen                                                                                                    |
|               | Kilde/indgang: Vælg tv'ets indgang                                                                                                    |
| i             | Info: Viser oplysninger om indhold på skærmen, viser skjulte oplysninger<br>(afslører - i Live-TV Tekst-TV-tilstand)                                                                                                    |
| ±             | Lydstyrke +/-: Øger/sænker lydstyrkeniveauet                                                                                                    |
| ٢×            | Dæmp lyden: Sluk helt for tv'ets lydstyrke                                                                                                    |
| J             | Stemmestyring: Aktiverer mikrofonen på fjernbetjeningen                                                                                                    |
| ,             | Program +/-: Øg/formindsk kanalnummeret i live-tv-tilstand                                                                                                    |
| Ö             | Hjem: Åbn startskærmen                                                                                                    |
| Gi            | Guide: Viser den elektroniske programguide for digitale tv-kanaler. Den<br>aktuelle kanal (hvis den er på tv-kilden) eller den sidst sete kanal (hvis den<br>er på startskærmen) bør være en digital kanal.                                    |
| \$            | Indstillinger: Åbner indstillingsmenuen                                                                                                    |
| $\bigcirc$    | Retningsknapper: Hjælper med at navigere i menuer,<br>indstillingsmuligheder, flytte fokus eller markør osv. og viser undersiderne i<br>Live TV-Teletext-tilstand, når der trykkes til højre eller venstre. Følg<br>instruktionerne på skærmen |
|               | OK: Bekræfter brugervalg, går ind i undermenuer, holder siden (i Live TV-<br>Teletext-tilstand), viser kanalliste (i Live TV-tilstand)                                                                                                    |
| $\rightarrow$ | Tilbage/retur: Vender tilbage til forrige menuskærm, går et skridt tilbage,<br>lukker åbne vinduer, åbner indeksside (i Live TV-Teletext-tilstand). Skifter<br>hurtigt mellem tidligere og aktuelle kanaler eller kilder                       |
| EXIT          | Lukker og afslutter viste menuer, vender tilbage til forrige skærm, afslutter<br>et kørende program eller OSD-banner, lukker startskærmen og skifter til<br>den sidst anvendte kilde                                                           |
| NETFLIX       | Start Netflix-applikationen                                                                                                    |
| YouTube       | Start YouTube-applikationen                                                                                                    |
|               | Start Prime Video-applikationen                                                                                                    |
| Disnept       | Start Disney + applikationen                                                                                                    |
| d TikTok      | Start TikTok-applikationen                                                                                                    |
| FREE          | Gratis: Viser gratis indhold fra forskellige applikationer på startskærmen                                                                                                    |
| • • • •       | Farvede knapper: Følg instruktionerne på skærmen for de farvede knappers<br>funktioner                                                                                                    |
| ••            | Spol tilbage: Flytter billeder baglæns i medier som f.eks. film                                                                                                    |
|               | Stop: Stopper det medie, der afspilles                                                                                                    |
| ••            | Hurtig fremspoling: Flytter billeder fremad i medier som f.eks. film                                                                                                    |
|               | Optager: Optager programmer i Live TV-tilstand                                                                                                    |
| ▶ 11          | Afspil/pause<br>Sæt på pause: Sæt det afspillede medie på pause<br>Afspil: Begynd at afspille det valgte medie                                                                                                    |
| TEXT          | Tekst: Viser tekst-tv (hvor det er tilgængeligt). Tryk på knappen en gang til<br>for at lægge tekst-tv over et normalt tv-billede (mix). Tryk igen for at lukke                                                                                |
|               |                                                                                                    |

# **5** TV-installation

# 5.1 Indstil dit tv

Stil dit tv på et fast sted, der kan klare tv'ets vægt. For at undgå fare må du ikke placere tv'et i nærheden af vand eller varmekilder (f.eks. lys, stearinlys, varmeapparat), og du må ikke blokere ventilationen bag på tv'et.

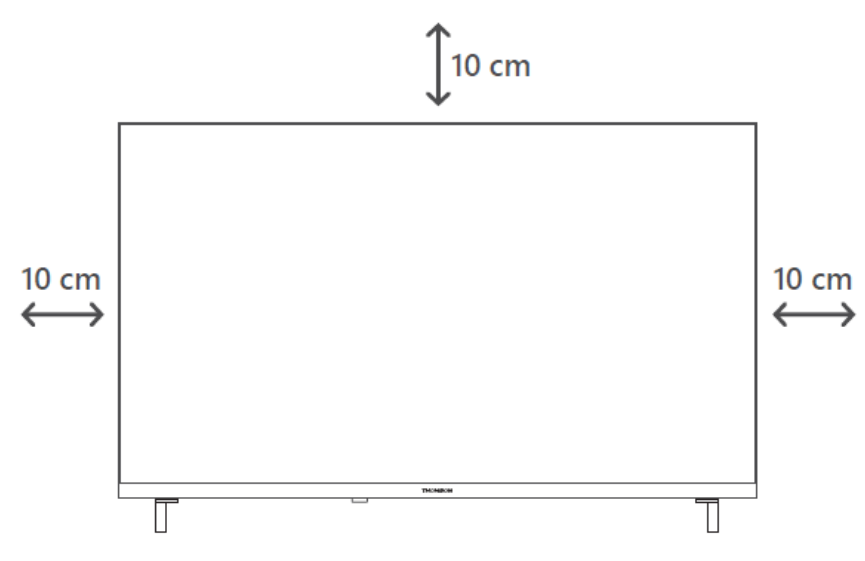

## 5.2 Tilslut antenne og strøm

- 1. Tilslut antennekablet til antennestikket på bagsiden af tv'et.
- Sæt tv'ets netledning i stikkontakten (AC 100-240 V~ 50/60 Hz). Tv'et går i standbytilstand (rødt lys).
- 3. Tænd for dit tv ved at trykke på tv'ets tænd/sluk-knap eller tænd/sluk-knappen på fjernbetjeningen.
- 4. Hvis du har købt en tv-model, hvor der medfølger en 12-voltsadapter, skal du bruge den rigtige port til at slutte adapteren til tv'et.

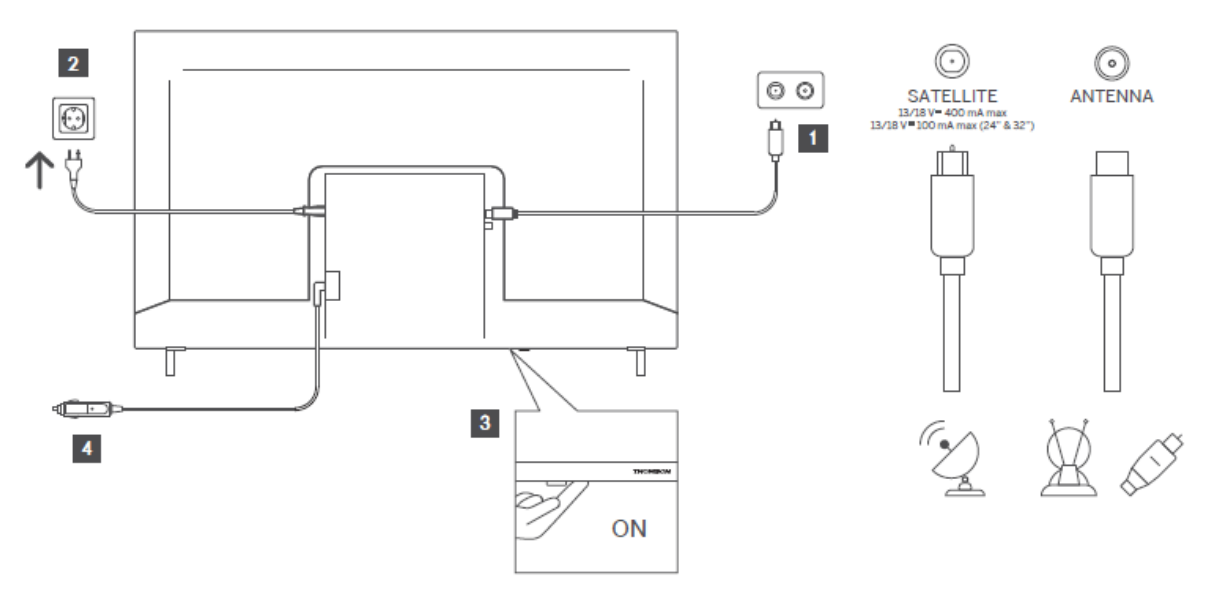

# 6 Første opsætning

# 6.1 Valg af sprog

Når den tændes første gang, vises skærmen til valg af sprog. Vælg det ønskede sprog, og tryk på **OK**. I de følgende trin i installationsvejledningen skal du indstille dine præferencer ved hjælp af retningsknapperne og OK-knappen.

Du bliver spurgt, om du vil ændre tilgængelighedsindstillingerne. Fremhæv **Ja**, og tryk på **OK for** at ændre. Se afsnittet **Indhold i systemmenuen** for detaljerede oplysninger om tilgængelige indstillinger.

# 6.2 Valg af land

Indstil dit foretrukne land på den næste skærm. Afhængigt af landevalget kan du blive bedt om at indstille og bekræfte en PIN-kode på dette tidspunkt. Den valgte PIN-kode kan ikke være 0000. Du skal indtaste den, hvis du senere bliver bedt om at indtaste en pinkode til en menu.

**Bemærk**: M7\*-operatørtypen defineres i henhold til de sprog- og landevalg, du foretog under den første installationsproces.

\* M7 er en udbyder af digitale satellittjenester.

# 6.3 TV-miljø

Du kan vælge dit tv-miljø mellem Home Mode og Store Mode. Når du vælger funktionen Store Mode, konfigureres tv'ets indstillinger til butiksmiljø, og afhængigt af tv-modellen kan de understøttede funktioner vises på skærmen som et infobanner, eller den forudinstallerede videofil kan afspilles. Denne funktion er kun beregnet til butiksbrug. Det anbefales at vælge **Home Mode til** hjemmebrug. **Indstillingen Store Mode** vil være tilgængelig i menuen **Settings>System>More**, og din præference for denne indstilling kan ændres senere. Foretag dit valg, og tryk på **OK for** at fortsætte.

## 6.4 Billedtilstand

Hvis dit tv skal bruge mindre energi og være mere miljøvenligt, skal du vælge **Naturlig** og trykke på **OK for** at fortsætte. Vælg **Dynamisk**, hvis du ønsker mere levende farver på dit tv. Du kan ændre dit valg senere ved at vælge den ønskede indstilling i menuen **Indstillinger>Billede.** 

# 6.5 Indstillinger for samtykke

Afhængigt af dit tv's model og det valgte land kan menuen **Oversigt over samtykkeindstillinger** vises på dette tidspunkt. I denne menu kan du administrere dine samtykkeindstillinger. Fremhæv en funktion, og tryk på **OK for** at aktivere eller deaktivere den.

Læs de tilhørende forklaringer, der vises på skærmen for hver fremhævet funktion, før du foretager ændringer. Du kan trykke på højre retningsknap for at fremhæve teksten og bruge **program +/- eller op/ned-retningsknapperne** til at rulle op og **ned for** at læse hele teksten. Du vil til enhver tid kunne ændre dine præferencer senere i menuen **Indstillinger>Jura>Samtykkeindstillinger.** 

Hvis indstillingen **Internetforbindelse** er deaktiveret, springes trinnet **Netværks-**/Internetindstillinger over, og det vises ikke. Hvis du har spørgsmål, klager eller kommentarer til privatlivspolitikken eller håndhævelsen af den, bedes du kontakte os via e-mail påprivacyrequest@xperi.com . Fremhæv **Submit Consent Choices,** og tryk på **OK for** at fortsætte.

# 6.6 Vilkår og betingelser

På denne skærm skal du acceptere vilkårene og betingelserne for TiVo Smart TV Service for at gøre brug af de relaterede tjenester. Rul siden for at læse hele teksten ved hjælp af **retningsknapperne Program +/- eller Op/Ned**. Fremhæv **Accept**, og tryk på **OK** på fjernbetjeningen for at bekræfte og fortsætte. Fremhæv **Annuller**, og tryk på **OK** for at fortsætte uden bekræftelse.

# 6.7 Netværksindstillinger

Skærmen **Netværk/Internetindstillinger** vises nu. Se afsnittet **Forbindelse**, hvis du har brug for oplysninger om konfiguration af en kablet eller trådløs forbindelse andre tilgængelige muligheder.

Hvis du ønsker, at dit tv skal bruge mindre strøm i standbytilstand, kan du deaktivere indstillingen **Networked Standby Mode for** den valgte netværkstype ved at indstille den til **Off**. Når indstillingerne er gennemført, skal du markere **Next** og trykke på OK-knappen for at fortsætte.

Hvis **netværkstypen** er indstillet til **Wireless Device**, vises de tilgængelige netværk på en liste. Foretag justeringer af netværksindstillingerne, og tryk på **Next**. Vælg et ønsket trådløst netværk, indtast en adgangskode, hvis det er nødvendigt, og fortsæt ved at trykke på **Next**, og tryk på **OK for** at fortsætte. Hvis du vil oprette forbindelse til et trådløst netværk på et senere tidspunkt, skal du markere **Setup Later** og trykke på **OK**.

# 6.8 Bluetooth-parring

Vælg "Par fjernbetjening eller andre enheder", og følg instruktionerne på skærmen for at parre din trådløse fjernbetjening med dit tv. Se afsnittet Fjernbetjening for at få flere oplysninger.

Hvis du ønsker at tilslutte en lydenhed til dit tv, skal du sætte lydenheden i parringstilstand, vælge "Pair Audio Link Device" og trykke på **Discover**. Når listen over de tilgængelige enheder vises, skal du vælge en og trykke på **Continue**, når enhederne er tilsluttet.

Hvis du vil parre din fjernbetjening på et senere tidspunkt, skal du markere **Næste** og trykke på **OK.** 

# 6.9 Mulighed for tuner

På denne skærm kan du indstille de udsendelsestyper, der skal søges efter, og indstille din krypterede kanal til søgning. Derudover kan du indstille en udsendelsestype som din favorit. Den valgte udsendelsestype vil blive prioriteret under søgeprocessen, og kanalerne fra den vil blive vist øverst på kanallisten. Når du er færdig, skal du markere **Next** og trykke på **OK for** at fortsætte.

For at slå en søgemulighed til for en udsendelsestype skal du fremhæve den og trykke på **OK** eller bruge venstre/højre retningsknapper. For at slå søgemuligheden fra skal du trykke på **OK** eller venstre/højre-retningsknapperne, når du har flyttet fokus til den ønskede udsendelsestype.

## 6.9.1 Digital antenne

Hvis indstillingen **Digital Aerial** broadcast search er slået til, vil tv'et søge efter digitale jordbaserede udsendelser, når andre indledende indstillinger er gennemført.

## 6.9.2 Digitalt kabel

Hvis indstillingen for søgning efter digitale kabeludsendelser er slået til, vil tv'et søge efter digitale kabeludsendelser, når andre indledende indstillinger er gennemført. Før søgningen starter, vises en meddelelse, der spørger, om du vil udføre kabelnetværkssøgning. Hvis du vælger Ja og trykker på OK, kan du vælge Netværk eller indstille værdier som Frekvens, Netværks-ID og Søgetrin på næste skærm. Hvis du vælger Nej trykker på OK, kan du indstille Startfrekvens, Stopfrekvens og Søgetrin på det næste skærmbillede. Når du er færdig, skal du markere Next og trykke på OK for at fortsætte.

Bemærk: Søgningens varighed ændres afhængigt af det valgte søgetrin.

## 6.9.3 Satellit

Hvis indstillingen Satellitsøgning er slået til, vil tv'et søge efter digitale satellitudsendelser, når andre indledende indstillinger er gennemført. Før satellitsøgningen udføres, skal der foretages nogle justeringer.

Der vises en menu, hvor du kan vælge at starte en M7-operatørinstallation, landets tilgængelige operatørinstallation eller en standardinstallation.

For at starte en operatørinstallation skal du indstille **Installationstype** som **Operatør** og vælge en operatør. Vælg derefter **Satellitoperatør**, og tryk på **OK for** at starte den automatiske søgning. Hvis der bruges en DiSEqC-switch i dit satellitsystem, kan du også vælge DiSEqCversionen til operatørinstallationen. Disse muligheder kan være forvalgt afhængigt af de valg af **sprog** og **land**, som du foretog i de tidligere trin i førstegangsinstallationen. Du kan blive bedt om at vælge **HD/SD** eller en landespecifik kanalliste i henhold til din M7-operatørtype. Vælg en af dem, og tryk på **OK for at** fortsætte.

Vent til scanningen er færdig. Nu er listen blevet installeret.

For at søge efter andre satellitkanaler end operatørkanaler skal du starte en standardinstallation. Vælg **Installationstype** som **Standard**, og tryk på OK-knappen for at fortsætte. Herefter vises menuen **Antennetype**.

Der er tre muligheder for valg af antenne. Du kan vælge **antennetype som Direct, Single Satellite Cable** eller **DiSEqC switch** ved at bruge venstre/højre retningsknapper. Når du har valgt din antennetype, skal du trykke på **OK.** På den næste skærm skal du trykke på **OK for** at se mulighederne for at fortsætte. **Fortsæt, Transponderliste** og **Konfigurer LNB** vil være tilgængelige. Du kan ændre transponder- og LNB-indstillingerne ved hjælp af de relaterede menupunkter.

**Direct**: Hvis du har en enkelt modtager og en direkte parabol, skal du vælge denne antennetype. Tryk på **OK for** at fortsætte. Vælg en tilgængelig satellit på den næste skærm, og tryk på **OK**, marker **Fortsæt**, og tryk på **OK** igen for at scanne efter tjenester.

**Enkelt satellitkabel**: Hvis du har flere modtagere og et enkelt satellitkabelsystem, skal du vælge denne antennetype. Tryk på **OK for** at fortsætte. Konfigurer indstillingerne ved at følge instruktionerne på den næste skærm. Tryk på **OK**, fremhæv **Fortsæt**, og tryk på **OK** igen for at scanne efter tjenester.

**DiSEqC-kontakt**: Hvis du har flere parabolantenner og en , skal du vælge denne antennetype. Indstil derefter DiSEqC-versionen, og tryk på **OK for** at fortsætte. Du kan indstille op til fire satellitter (hvis de er tilgængelige) for version v1.0 og seksten satellitter for version v1.1 på den næste skærm. Tryk på **OK**, fremhæv **Fortsæt**, og tryk på **OK** igen for at scanne den/de valgte satellitter.

## 6.9.4 Analog

Hvis indstillingen **Analog** broadcast search er slået til, vil tv'et søge efter analoge udsendelser, når andre indledende indstillinger er gennemført.

Når de indledende indstillinger er gennemført, begynder tv'et at søge efter tilgængelige udsendelser af de valgte udsendelsestyper.

Mens søgningen fortsætter, vises de aktuelle scanningsresultater nederst på skærmen. Du kan trykke på **TiVo-**, **Back-** eller Exit-knappen for at annullere søgningen.

De kanaler, der allerede er fundet, gemmes i kanallisten.

Når alle tilgængelige kanaler og stationer er gemt, vises startskærmen. Du kan trykke på Exitknappen for at se tv-kanaler. Du kan trykke på **OK-knappen** for at få vist kanallisten, når du ser tv-kanaler, og redigere kanallisten efter dine præferencer ved hjælp af indstillingerne på fanen **Edit.** 

Mens søgningen fortsætter, kan der komme en besked, som spørger, om du vil sortere kanalerne efter LCN(\*). Vælg Ja, og tryk på OK for at bekræfte.

(\*) LCN er det logiske kanalnummersystem, der organiserer tilgængelige udsendelser i overensstemmelse med en genkendelig operatørs kanalnummersekvens (hvis tilgængelig).

#### Noter:

Hvis du vil søge efter M7-kanaler efter **førstegangsinstallationen**, skal du udføre førstegangsinstallationen igen. Eller gå til startskærmen og gå ind i menuen **Indstillinger>Installation>Automatisk kanalsøgning>Satellit**. Følg derefter de samme trin som nævnt ovenfor.

Sluk ikke for tv'et, mens du initialiserer førstegangsinstallationen. Bemærk, at nogle indstillinger muligvis ikke er tilgængelige, afhængigt af det valgte land.

# 7 Afspilning af medier

Du kan tilslutte 2,5" og 3,5" tommer (HDD med ekstern strømforsyning) eksterne harddiske eller USB-hukommelsesnøgler til dit tv ved at bruge tv'ets USB-indgang(e).

**VIGTIGT**! Sikkerhedskopier filerne på dine lagringsenheder, før du slutter dem til tv'et. Producenten er ikke ansvarlig for eventuelle skader på filer eller tab af data. Visse typer USBenheder (f.eks. MP3-afspillere) eller USB-harddiske/memory sticks er muligvis ikke kompatible med dette tv. Tv'et understøtter FAT32- og NTFS-diskformatering.

Vent lidt, før du sætter stikket i og tager det ud igen, da afspilleren måske stadig er i gang med at læse filer. Hvis du ikke gør , kan det medføre fysisk skade på USB-afspilleren og selve USBenheden. Træk ikke drevet ud, mens du afspiller en fil.

Du kan bruge USB-hubs med dit tv's USB-indgang(e). USB-hubs med ekstern strømforsyning anbefales i så fald.

Det anbefales at bruge tv'ets USB-indgang(e) direkte, hvis du vil tilslutte en USB-harddisk.

**Bemærk**: Når man ser på mediefiler, kan **Media** Browser-menuen kun vise maksimalt 1000 mediefiler pr. mappe.

Du kan afspille musik- og filmfiler og vise fotofiler, der er gemt på en USB-lagerenhed, ved at slutte den til dit tv. Tilslut en USB-lagerenhed til en af USB-indgangene på siden af tv'et.

Når du har tilsluttet en USB-lagerenhed til dit tv, vises der en meddelelse på skærmen om, at USB-enheden er tilsluttet. Du kan få adgang til indholdet på den tilsluttede USB-enhed fra menuen **Kilder** på startskærmen. Du kan også trykke på knappen **Source** på fjernbetjeningen og derefter vælge din USB-lagerenhed på listen over kilder.

Du kan indstille dine præferencer for mediebrowseren ved at bruge menuen **Indstillinger**. **Indstillingsmenuen** kan tilgås via informationslinjen, som vises nederst på skærmen, mens du afspiller en video- eller lydfil eller viser en billedfil. Tryk på Info-knappen, hvis informationsbjælken er forsvundet, fremhæv tandhjulssymbolet i højre side af informationsbjælken, og tryk på OK. Menuerne **Billedindstillinger, Lydindstillinger, Mediebrowserindstillinger** og **Indstillinger** kan være tilgængelige afhængigt af mediefiltypen og modellen af dit tv og dets funktioner. Indholdet af disse menuer kan også variere alt efter typen af den aktuelt åbne mediefil. Kun menuen **Lydindstillinger** vil være tilgængelig under afspilning af lydfiler.

| Loop/Shuffle-funktion |                                                                              |  |  |
|-----------------------|------------------------------------------------------------------------------|--|--|
| Start afspilning og 🔳 | Alle filer på listen afspilles kontinuerligt i den oprindelige<br>rækkefølge |  |  |
| Start afspilning og 面 | Den samme fil vil blive afspillet kontinuerligt (gentag)                     |  |  |
| Start afspilning og 💌 | Alle filer på listen afspilles én gang i tilfældig rækkefølge                |  |  |

| Start afspilning og 🖾 🖾 | Alle filer på listen vil blive afspillet kontinuerligt i samme |  |
|-------------------------|----------------------------------------------------------------|--|
|                         | tilfældige rækkefølge.                                         |  |

For at bruge funktionerne på informationslinjen skal du markere symbolet for funktionen og trykke på **OK**. Hvis du vil ændre status for en funktion, skal du markere symbolet for funktionen og trykke på **OK** så meget som nødvendigt. Hvis symbolet er markeret med et rødt kryds, betyder det, at det er deaktiveret.

# 8 Hjem

Startskærmen er dit udgangspunkt for browsing. Den samler alle de tv-serier og film, der betyder noget for dig - populære titler på alle dine streaming-apps, nyligt sete serier, live tvkanaler og anbefalede serier baseret på dine vurderinger og seervaner.

Indholdet i hver karrusel ændres dynamisk baseret på din brug. Selv karruselkategorierne opdateres, efterhånden som TiVo OS lærer dig bedre at kende. Baseret på hvad du har set, kan du f.eks. se en karrusel med komediefilm eller sundhed og fitness den ene dag og en karrusel med Oscar-vindere et par dage senere.

Tryk på Source-knappen på fjernbetjeningen, fremhæv tv-inputkilden, og tryk på **OK for** at skifte til live-tv-tilstand og se tv-kanaler. Hvis den sidst anvendte inputkilde var **TV**, kan du også bruge Exit-knappen til at skifte til Live TV-tilstand.

# 8.1 Anvendelser

## 8.1.1 Min app-karrusel

**My** Apps-karrusellen på startskærmen indeholder alle de apps, som TiVo OS anbefaler tvudsendelser og film fra. Du kan vælge de apps, der vises her, på skærmen **Administrer apps.** 

Når du foretrækker at søge og gennemse programmer i en app, skal du vælge appen i denne karrusel og trykke på **OK** på din fjernbetjening for at åbne den.

## 8.1.2 Skærmen Administrer apps

Brug skærmen **Manage Apps til at** styre, hvilke apps TiVo OS bruger til at anbefale titler fra på skærmene Home, TV Shows og Movies. De apps, du vælger, vises i karrusellen Mine apps på startskærmen. Dine app-valg påvirker ikke søgeresultaterne. TiVo OS viser resultater fra alle apps for at hjælpe dig med at finde det, du vil se. Når en app, du ikke bruger, har titlen, kan du beslutte dig for at tilmelde dig den.

## 8.2 Navigationskarrusel

Navigationskarrusellen på startskærmen giver dig nem adgang til almindelige funktioner: **Guide**, **Alle apps, Kilder, Kanalliste, Optagelser** (afhænger af modellen), **Timere** og **Indstillinger**.

## 8.3 Gennemse skærme

Vælg Free, TV Shows, Movies og Watchlist i hovedmenuen for at fokusere din browsing på disse indholdstyper.

# 8.4 Detaljer om indhold

Når du finder indhold, der interesserer dig, skal du markere det og trykke på **OK** på fjernbetjeningen for at se detaljer om det. Du kan også få mere at vide om de medvirkende og se anbefalinger til lignende indhold.

## 8.4.1 Se nu

Vælg at se showet fra en af dine valgte applikationer, der har showet tilgængeligt. Det er de programmer, du har aktiveret for anbefalinger på skærmen **Manage Apps.** Andre, der har indholdet, vises i More Ways to Watch.

## 8.4.2 Overvågningsliste

Brug Watchlist til at gemme programmer, du vil starte eller fortsætte med at se senere, og favoritter, du vil vende tilbage til. Det, du tilføjer, hjælper med at tilpasse anbefalingerne til dig.

De titler, du tilføjer, vises også i en Watchlist-karrusel på startskærmen. Plusset ændres til et bogmærke.

For at tilføje et program skal du vælge + **Watchlist** på skærmen med indholdsoplysninger. Plusset ændres til et bogmærke.

Hvis du vil fjerne et program, skal du gå til skærmen med indholdsdetaljer og vælge **Watchlist**. Bogmærket ændres til et plus.

## 8.4.3 Vurder

Fortæl TiVo OS, hvad du synes om et tv-program eller en film med en Thumbs Up eller Thumbs Down. Til gengæld får du anbefalinger, der afspejler, hvad du kan lide at se. Gå til skærmen Indholdsdetaljer for et program, og vælg **Bedøm**. Vælg Tommelfinger op eller Tommelfinger ned. Indhold, som du bedømmer til Tommelfinger ned, vises ikke længere i anbefalingerne.

## 8.4.4 Rapport om indhold

Gå til skærmen Indholdsdetaljer for et show, og vælg flag. Skærmen Rapportér indhold vises. Når du har valgt de foruddefinerede årsager, der passer dig, skal du fremhæve **Rapport** og trykke på **OK**. Du kan også vælge indstillingen **Noget andet og** indtaste din grund med det virtuelle tastatur, hvis de foruddefinerede grunde ikke passer dig.

## 8.4.5 Gennemse alle episoder

Vælg **Episodes** på skærmen Content Details for en episodisk tv-serie for at se dens episoder ordnet efter sæson.

# 8.5 Tekstsøgning

Vælg **Søg** i hovedmenuen for at søge efter film og tv-serier på tværs af alle dine applikationer. Tryk på **OK, og** indtast en titel eller skuespiller med det virtuelle tastatur. Markér derefter **Done,** og tryk på **OK** for at starte søgningen. Resultaterne vises på skærmen. Fremhæv det ønskede resultat med retningsknapperne, og tryk på **OK** for at åbne det.

# 8.6 Stemmesøgning og -styring

Brug din stemme til at søge efter tv-serier og film. Det er hurtigere og mere præcist end at skrive på en fjernbetjening. Du kan også navigere i skærmbilleder og styre lydstyrken ved at tale naturligt. Tryk på Voice-knappen på din fjernbetjening (afhænger af fjernbetjeningens model, og fjernbetjeningen skal parres med tv'et før brug; se afsnittet **Fjernbetjening** for mere information), og spørg derefter efter indhold ud fra kriterier som titel, genre, skuespiller, instruktør, vurdering, alder, citat eller årti. Du kan fortsætte med at tale for at forfine søgeresultaterne, når de vises: "Vis mig Tom Cruise-film. Kun dem fra 90'erne."

Bemærk: Stemmesøgning og stemmestyring er muligvis ikke tilgængelig i nogle lande.

# 9 Indstillinger

## 9.1 Enheder

## 9.1.1 Par Audio Link-enhed

Tryk på **OK for** at åbne parringsskærmen. På denne skærm kan du finde og tilslutte lydenheder med trådløs Bluetooth-teknologi til dit tv. Se afsnittet Tilslutning af **Bluetooth-enheder** for yderligere oplysninger.

## 9.1.2 Par fjernbetjening eller anden enhed

Tryk på **OK for** at åbne parringsskærmen. På denne skærm kan du finde og tilslutte fjernbetjeninger, tastaturer og mus med trådløs Bluetooth-teknologi til dit tv. Se afsnittet **Tilslutning** af **Bluetooth-enheder** for yderligere oplysninger.

**Bemærk**: Dit tv er muligvis ikke kompatibelt med alle tastatur- og musemodeller på markedet. Kontakt din lokale forhandler eller butik, hvor du har købt dit tv, for at få flere oplysninger.

## 9.1.3 Virtuel fjernbetjening

Aktivér eller deaktivér den virtuelle fjernfunktion.

## 9.1.4 Deling af lyd og video

Med denne funktion kan du dele filer, der er gemt på din smartphone eller tablet-pc. Hvis du har en kompatibel smartphone eller tablet-pc, og den rette software er installeret, kan du dele/afspille fotos, musik og videoer på dit tv. Se vejledningen til din delingssoftware for mere information.

## 9.1.5 ALLM (UHD)

ALLM (Auto Low Latency Mode)-funktionen gør det muligt for tv'et at aktivere eller deaktivere indstillinger for lav latenstid afhængigt af afspilningsindholdet. Hvis denne indstilling er aktiveret, indstilles billedtilstanden automatisk til **Game**, når der modtages et ALLM-tilstandssignal fra den aktuelle HDMI-kilde. Se afsnittet Spiltilstand for at få flere oplysninger.

## 9.1.6 Timer for intet signal

Hvis dit tv ikke modtager noget indgangssignal (f.eks. fra en antenne eller en HDMI-kilde) i 3 minutter, går det i standbytilstand. Du kan aktivere eller deaktivere denne funktion ved at indstille denne mulighed.

## 9.1.7 CEC

Med denne indstilling kan du aktivere og deaktivere CEC-funktionen helt. Tryk på venstre eller højre knap for at aktivere eller deaktivere funktionen.

## 9.1.8 CEC Auto Power On

Denne funktion gør det muligt for den tilsluttede HDMI-CEC-kompatible enhed at tænde tv'et og skifte til dens indgangskilde automatisk. Tryk på venstre eller højre knap for at aktivere eller deaktivere funktionen.

# 9.2 Billede

## 9.2.1 Tilstand

Du kan ændre billedtilstanden, så den passer til dine præferencer eller behov. Billedtilstand kan indstilles til en af disse muligheder: **Biograf, Spil, Sport, Dynamisk** og **Naturlig**.

Bemærk: De tilgængelige indstillinger kan variere afhængigt af inputkilden.

**Dolby Vision-tilstande (UHD)**: Hvis der registreres Dolby Vision-indhold, vil **Dolby Vision Dark** og **Dolby Vision Bright** være tilgængelige i stedet for **Cinema-** og Natural-tilstandene.

## 9.2.2 Kontrast

Juster lysstyrken på de lyseste områder i billedet. Hvis man øger kontrasten, bliver de lyse områder lysere, og hvis man mindsker den, bliver de svagere.

## 9.2.3 Lysstyrke

Juster billedets generelle mørke eller lyshed. Øget lysstyrke gør mørke områder lysere, mens mindre lysstyrke gør dem mørkere.

## 9.2.4 Skarphed

Justerer billedets klarhed og detaljer ved at fremhæve objekternes kanter. **Højere indstillinger** får kanter til at se mere definerede ud, men kan introducere støj eller kunstige konturer. **Lavere indstillinger** skaber et blødere billede, men kan reducere detaljerne.

## 9.2.5 Farve

Juster intensiteten af farverne i billedet. **Højere indstillinger** gør farverne mere levende, men kan forårsage overmætning. **Lavere indstillinger** reducerer farveintensiteten og får billedet til at se falmet eller sort-hvidt ud.

## 9.2.6 Energibesparelse

Indstil **Energibesparelse til Minimum, Medium, Maximum** eller **Auto**, så justerer tv'et energiforbruget i overensstemmelse hermed. Hvis du vil indstille baggrundsbelysningen til en fast værdi, skal du indstille den **til Custom**, fremhæve **Backlight** (under indstillingen **Energy Saving**) og derefter justere den manuelt ved hjælp af venstre- eller højreknappen på fjernbetjeningen. Indstil som **Off for** at slå denne indstilling fra.

## 9.2.7 Billedzoom

Indstiller det ønskede billedformat på dit tv.

## 9.2.8 Forhåndsindstillinger

#### 9.2.8.1 Dynamisk kontrast

Justerer automatisk kontrastniveauer baseret på scenens lysstyrke for at forbedre detaljer i mørke og lyse områder.

#### 9.2.8.2 Farvetemperatur

Justerer den overordnede tone i billedet ved at ændre balancen mellem varme (røde) og kølige (blå) farver.

#### 9.2.8.3 Blå stretch

Indstillingen Blue Stretch er designet til at forbedre intensiteten og synligheden af blå toner i det viste billede. Den har til formål at få blå farver til at virke mere levende, dybere eller mere fremtrædende.

#### 9.2.8.4 Mikrodæmpning

Micro Dimming er en teknologi, der er designet til at forbedre kontrasten og den overordnede billedkvalitet på dit tv ved dynamisk at justere lysstyrken i forskellige zoner af baggrundsbelysningen. Dette giver mulighed for dybere sort i mørkere områder af skærmen, samtidig med at der opretholdes lyse hvide i lysere områder, hvilket resulterer i en mere detaljeret og fordybende seeroplevelse.

#### 9.2.8.5 Støjreduktion

Indstillingen Støjreduktion er designet til at minimere uønskede visuelle artefakter, ofte omtalt som "støj", der kan forekomme på din tv-skærm. Denne støj kan vise sig som kornethed, pletter, blokering (især omkring kanter) eller flimrende effekter, især i videokilder af lavere kvalitet.

#### 9.2.8.6 De-kontur

Indstillingen De-Contour reducerer farvebånd (også kendt som konturering), der vises som synlige linjer eller trin mellem nuancer i jævne farvegradienter. Denne funktion forbedrer billedkvaliteten ved at udjævne overgange mellem lignende toner, hvilket giver et mere naturligt og visuelt tiltalende billede - især mærkbart i himmel, skygger eller andre gradientområder.

### 9.2.8.7 MEMC (UHD)

Tryk på venstre/højre-knapperne for at indstille **MEMC til Lav, Mellem, Høj** eller **Fra**. Når **MEMC** er aktiv, optimerer den tv'ets videoindstillinger for bevægelsesbilleder for at opnå en bedre kvalitet og læsbarhed.

#### 9.2.8.7.1 MEMC-demo (UHD)

Når **MEMC-indstillingen** er sat til **Lav, Mellem** eller **Høj**, vil denne indstilling være tilgængelig. Fremhæv denne mulighed, og tryk på OK for at aktivere demo-tilstanden. Mens demo-tilstanden er aktiv, vil skærmen være opdelt i to sektioner, hvor den ene viser MEMC-aktiviteten, og den anden viser de normale indstillinger for tv-skærmen. Tryk på **OK** igen for at annullere.

#### 9.2.8.8 Filmtilstand

Film Mode er en billedindstilling, der er designet til at forbedre din oplevelse, når du ser film og andet filmisk indhold. Den har til formål at præsentere videoen, som instruktøren havde tænkt sig, og bevare den oprindelige billedfrekvens og kunstneriske vision.

#### 9.2.8.9 Hudfarve

Indstillingen Skin Tone giver dig mulighed for at finjustere farvegengivelsen af menneskehud i det viste billede. Det kan være nyttigt for at opnå et mere naturligt og realistisk udseende eller for at justere billedet efter dine personlige præferencer.

#### 9.2.8.10 Farveskift

Indstillingen Colour Shift giver dig mulighed for bevidst at ændre den overordnede farvebalance eller specifikke farveområder, der vises på din tv-skærm. Dette bruges typisk til at opnå specifikke visuelle effekter eller til at kompensere for opfattede farveunøjagtigheder, men det kan også bruges til personlige præferencer.

#### 9.2.8.11 Farvetuner

Colour Tuner er en avanceret billedindstilling, der giver detaljeret kontrol over individuelle farvekomponenter i dit tv's display. Det giver erfarne brugere eller kalibratorer mulighed for at finjustere nøjagtigheden og livskraften af specifikke farver, hvilket fører til et mere præcist og nuanceret billede.

#### 9.2.8.12 Farverum (UHD)

Indstil dit foretrukne farverum. Indstillingerne Auto, On, REC709, BT2020, ADOBERGB, DCI\_P3 og Off er tilgængelige.

### 9.2.8.13 Gamma

Du kan bruge denne mulighed til at indstille din gamma-præference. Tryk på venstre/højreretningsknapperne for at indstille til Normal, Lys eller Mørk.

**Bemærk**: Denne mulighed er muligvis ikke tilgængelig afhængigt af tv-modellen og dens funktioner, og du kan muligvis ikke ændre denne indstilling afhængigt af det aktuelle indhold.

### 9.2.8.14 Nulstil

Nulstiller de aktuelle indstillinger for billedtilstand til fabriksindstillingerne.

# 9.3 Lyd

## 9.3.1 Dolby Atmos (UHD)

Dit tv understøtter Dolby Atmos-teknologi. Ved hjælp af denne teknologi bevæger lyden sig omkring dig i et tredimensionelt rum, så du føler, at du er inde i handlingen. Du får den bedste oplevelse, hvis input-lydbitstrømmen er Atmos. Indstillingerne **Auto**, **On** og **Off** vil være tilgængelige. Hvis den er indstillet **til Auto**, skifter tv'et automatisk mellem Til og Fra afhængigt af input-lydbitstreamoplysningerne, og hvis input-lydbitstream er Atmos, fungerer denne funktion, som om den er indstillet til **Til**. Indstil som **Off for** at deaktivere.

## 9.3.2 Dolby Audio (HD/FHD) / Mode (UHD)

Indstillingerne **Smart, Film, Musik, Nyheder** og **Fra** vil være tilgængelige. Indstil som **Off for** at deaktivere.

**Bemærk**: Nogle punkter i menuen **Sound** vil være gråtonede og utilgængelige, hvis de er indstillet til noget andet end **Off.** Indstillingerne for nogle andre muligheder kan også ændre sig afhængigt af de aktuelle indstillinger.

## 9.3.3 DTS Virtual:X

Denne funktion forbedrer din lydoplevelse ved at give en virtualisering af surroundhøjttalere gennem tv'ets højttalere. Du kan vælge en af de foruddefinerede lydtilstande. Indstillingerne **Musik, Sport, Biograf** og **Fra** vil være tilgængelige. Indstil som **Off for** at deaktivere.

**Bemærk**: Nogle punkter i lydmenuen vil være gråtonede og utilgængelige, hvis de er indstillet til noget andet end **Off.** Indstillingerne for nogle andre muligheder kan også ændre sig afhængigt af de aktuelle indstillinger.

## 9.3.4 Lydoutput

Indstiller lydoutput-præferencen. Valgmulighederne **TV, S/PDIF, HDMI ARC, Kun hovedtelefoner** og **Lineout** vil være tilgængelige. Der vil ikke være nogen lydoutput undtagen gennem den valgte indstilling og hovedtelefonstikket. Bemærk, at hvis denne indstilling er indstillet til **Kun hovedtelefoner**, vil tv-højttalerne blive slået fra, når hovedtelefonsættet er tilsluttet.

Når du tilslutter en ekstern forstærker til dit tv ved hjælp af hovedtelefonstikket, kan du vælge denne indstilling som **Lineout**. Hvis du har tilsluttet hovedtelefoner til tv'et, skal du indstille denne mulighed som **Headphone Only**. Før du bruger hovedtelefoner, skal du sikre dig, at dette menupunkt er indstillet til **Headphone Only**. Hvis er indstillet til **Lineout**, vil outputtet fra hovedtelefonstikket blive sat til maksimum, hvilket kan skade din hørelse.

Hvis indstillingen HDMI ARC er valgt, vil CEC-funktionen være aktiveret.

**Bemærk**: Afhængigt af den valgte indstilling vil nogle punkter i lydmenuen blive vist som gråtonede og vil ikke være tilgængelige.

## 9.3.5 eARC (UHD)

Når indstillingen **Sound Output** er indstillet til **HDMI ARC**, vil eARC-menupunktet være tilgængeligt. Ellers vil den være nedtonet. Denne indstilling er som standard indstillet **til On**. Indstil til Fra for at deaktivere. Se afsnittet **CEC** for at få flere oplysninger.

## 9.3.6 AVL (automatisk lydstyrkebegrænsning)

Indstiller lyden til at opnå et fast udgangsniveau mellem programmerne.

Hvis menupunktet **Mode** er indstillet til noget andet end **Off**, ændres AVL-indstillingerne. Indstillingerne **Auto**, **Night**, **Normal** og **Off** vil være tilgængelige. I **Auto-tilstand** skifter tv'et automatisk til Normal- eller Nat-tilstand i henhold til den aktuelle tidsinformation. Hvis der ikke er nogen tidsinformation tilgængelig, vil denne indstilling altid fungere som **Normal**. Når tv'et skifter til **nattilstand** for første gang efter at have indstillet denne indstilling til **Auto**, dukker der en informationslinje op på skærmen.

Bemærk, at sammenlignet med **normal** tilstand giver **nattilstand** en mere aggressiv dynamisk kompressionskontrol, som er velegnet til stille miljøer.

## 9.3.7 Avancerede indstillinger

### 9.3.7.1 Equalizer

Vælger equalizer-tilstand. Brugerdefinerede indstillinger kan kun foretages i brugertilstand.

### 9.3.7.2 Dynamisk bas

Aktiverer eller deaktiverer den dynamiske bas.

## 9.3.7.3 DTS DRC

Dynamic Range Control giver forstærkningsjustering af kilden for at opretholde et passende hørbart område ved både lave og høje afspilningsniveauer. Den fungerer kun, hvis kildens lydformat er DTS. Aktivér eller deaktivér **DTS** DRC-indstillingen ved at indstille **den til On** eller **Off**.

### 9.3.7.4 Lydtilstand

Du kan vælge en lydtilstand, hvis den kanal, du ser, understøtter den. Denne mulighed er ikke tilgængelig, hvis der ikke er installeret nogen kanaler.

### 9.3.7.5 Digital udgang

Indstiller lydtypen for digital udgang. Indstillingerne **PCM**, **Auto** og **Passthrough** vil være tilgængelige.

**PCM**: Denne indstilling giver to-kanals ukomprimeret digital lydoutput. Du kan bruge denne indstilling, hvis du oplever kompatibilitetsproblemer som f.eks. at du ikke kan høre lyd.

Auto: Denne indstilling giver multikanals digital lydudgang (op til 5.1 kanaler).

**Gennemgang**: Denne indstilling giver original lydoutput som sådan i HDMI ARC. Det anbefales at bruge denne indstilling, hvis du har en A/V-receiver med eARC-understøttelse. Hvis din A/V-receiver ikke understøtter kildens lydformat, kan du opleve kompatibilitetsproblemer, såsom at du ikke kan høre lyd.

## 9.3.7.6 Hovedtelefoner

Indstiller lydstyrken for hovedtelefoner. Denne indstilling er ikke tilgængelig, hvis indstillingen **Lydoutput** er indstillet til **Lineout**.

Før du bruger hovedtelefoner, skal du sikre dig, at lydstyrken er indstillet på et lavt niveau for at undgå høreskader.

#### 9.3.7.7 Balance

Indstiller lydbalancen. Denne funktion aktiveres, hvis indstillingen **Sound Output** er indstillet til **TV** eller **Headphone Only**. Balance-elementet justerer balanceniveauet for tv-højttalerne og hovedtelefonen sammen.

#### 9.3.7.8 Nulstil

Nulstiller nogle af lydindstillingerne til fabriksindstillingerne.

## 9.4 Netværk

## 9.4.1 Netværkstype

Deaktiver netværksforbindelsen, eller skift forbindelsestype.

## 9.4.2 Scanning af trådløst netværk

Start en søgning efter trådløse netværk. Denne mulighed er tilgængelig, hvis **netværkstypen** er indstillet til Trådløs enhed.

## 9.4.3 Afbryd forbindelsen

Hvis du vil afbryde forbindelsen til et trådløst netværk og slette din gemte trådløse netværksprofil (som automatisk gemmes, når du opretter forbindelse til et trådløst netværk), skal du markere denne mulighed og trykke på **OK**. Denne indstilling er ikke tilgængelig, hvis du ikke har oprettet forbindelse til et trådløst netværk.

## 9.4.4 Tryk på WPS på din Wi-Fi-router

Hvis din modem-/routerenhed har WPS, kan du oprette direkte forbindelse til den ved hjælp af denne indstilling. Fremhæv denne mulighed, og tryk på **OK**. Gå hen til dit modem/din router, og tryk på WPS-knappen på den for at oprette forbindelsen. Denne mulighed er tilgængelig, hvis **netværkstypen** er indstillet til **trådløs enhed**.

## 9.4.5 Test af internethastighed

Start en hastighedstest for at tjekke din forbindelses båndbredde. Resultatet vises på skærmen, når du er færdig. Tryk på **OK for** at vende tilbage til menuen **Netværk**.

## 9.4.6 Avancerede indstillinger

Skift IP- og DNS-konfigurationer for dit tv. Tryk på **OK for** at se de tilgængelige indstillinger. Fremhæv **Gem**, og tryk på **OK** for at gemme ændringerne, når du er færdig.

## 9.4.7 Standby-tilstand for netværk

Aktivér eller deaktivér denne funktion ved at indstille den til On eller Off.

## 9.5 Installation

## 9.5.1 Automatisk kanalscanning (genindstilling)

Viser indstillinger for automatisk indstilling.

Digital antenne: Søger og gemmer DVB-antennestationer. Digitalt kabel: Søger og gemmer DVB-stationer på kabel. Analog: Søger og gemmer analoge stationer. Satellit: Søger og gemmer satellitstationer.

## 9.5.2 Manuel kanalscanning

Denne funktion kan bruges til at indtaste direkte udsendelser.

## 9.5.3 Scanning af netværkskanaler

Søger efter de forbundne kanaler i broadcast-systemet.

Digital antenne: Søger efter antenne-netværkskanaler. Digitalt kabel: Søger efter kabelnetværkskanaler. Satellit: Søger efter satellitnetværkskanaler.

## 9.5.4 Analog finjustering

Du kan bruge denne indstilling til at finjustere analoge kanaler. Denne funktion er ikke tilgængelig, hvis der ikke er gemt nogen analoge kanaler, og hvis den aktuelt sete kanal ikke er en analog kanal.

## 9.5.5 Satellitindstillinger

Viser satellitindstillinger.

**Satellitliste**: Viser tilgængelige satellitter. Du kan **tilføje**, **slette** satellitter eller **redigere** satellitindstillinger på listen. Tryk på **OK for** at åbne menuen **Indstillinger**.

**Installation af antenne**: Du kan ændre satellitantenneindstillinger og/eller starte en satellitscanning. Tryk på **OK for** at åbne menuen **Indstillinger**.

## 9.5.6 Information om signaler

Du kan bruge dette menupunkt til at overvåge signalrelaterede oplysninger som f.eks. signalniveau/-kvalitet, netværksnavn osv. for tilgængelige frekvenser.

## 9.5.7 Fabriksindstilling

Sletter alle gemte kanaler og indstillinger, nulstiller tv'et til fabriksindstillingerne.

## 9.6 System

### 9.6.1 Tilgængelighed

Viser tv'ets tilgængelighedsindstillinger. Nogle indstillinger vil ikke være tilgængelige, hvis der ikke er installeret kanaler.

#### 9.6.1.1 Høj kontrast

Øg kontrasten i menupunkterne og teksterne for at gøre dem lettere at læse. Indstillingerne **Hvid tekst**, **Gul tekst og Fra** vil være tilgængelige.

#### 9.6.1.2 Forsinkelse af tastetryk

Med indstillingen Key Stroke Delay Time kan du justere reaktionsevnen for det skærmtastatur, der vises, når du skal indtaste tekst på dit tv, f.eks. under søgninger i apps eller ved indtastning af adgangskoder. Denne indstilling styrer, hvor lang tid tv'et venter, efter du har trykket på en virtuel tast, før det registrerer indtastningen.

#### 9.6.1.3 Undertitel

Slår undertekster til eller fra.

#### 9.6.1.4 Hørehæmmede (UHD)

Aktiverer enhver særlig funktion, der sendes fra tv-stationen.

#### 9.6.1.5 Lydbeskrivelse (UHD)

Der afspilles et fortællespor for blinde og svagsynede. Tryk på **OK for** at se alle tilgængelige menupunkter for **lydbeskrivelse**. Denne funktion er kun tilgængelig, hvis tv-stationen understøtter den.

**Bemærk**: Lydbeskrivelsesfunktionen er ikke tilgængelig i optagelses- eller tidsskifttilstand (tilgængelighed afhænger af dit tv's model og dets funktioner).

### 9.6.1.6 Dialogforbedring (UHD)

Denne funktion giver mulighed for efterbehandling af lyd til forbedring af talestyret dialog. Indstillingerne Fra, Lav, Mellem og Høj vil være tilgængelige. Indstil efter dine præferencer. Bemærk: Denne funktion har kun effekt, hvis indgangslydformatet er AC-4, og denne effekt gælder kun for tv-højttalerudgang.

#### 9.6.1.7 Talte undertekster (UHD)

Standardpræference for talte undertekster vælges med denne indstilling. For at give talte undertekster højere prioritet end normale undertekster skal denne indstilling sættes til **On**. Denne indstilling er muligvis ikke tilgængelig afhængigt af dit tv's model.

#### 9.6.1.8 Forstørrelse

Gør det muligt at bruge knapkombinationer til at forstørre skærmen. Indstillingerne **On** og **Off** vil være tilgængelige. Indstil til **On** for at aktivere.

Understøttelse af forstørrelse aktiveres eller deaktiveres med et langt tryk på den numeriske knap **5.** Den første kvadrant øverst til venstre på skærmen bliver zoomet. Når forstørrelsesunderstøttelsen er aktiveret, vil et langt tryk på de numeriske knapper **2, 4, 6, 8** flytte det zoomede område til op, venstre, højre og ned.

#### 9.6.1.9 Minimap

Minimap er aktiveret og deaktiveret som standard. Det vil blive aktiveret, når **forstørrelsesfunktionen** er aktiveret. Med denne indstilling kan du forhindre forstørrelsesfunktionen i at vise minimap.

### 9.6.1.10 Fremhæv programmer med (UHD)

### 9.6.1.10.1 [S] Undertitel

Hvis denne indstilling er aktiveret, og hvis en begivenhed i den elektroniske programguide har adgang til "Subtitle", vil disse begivenheder blive fremhævet med en anden farve.

### 9.6.1.10.2 [SL] Tegnsprog

Hvis denne mulighed er aktiveret, og hvis en begivenhed i den elektroniske programguide har adgang til "tegnsprog", vil disse begivenheder blive fremhævet med en anden farve.

### 9.6.1.10.3 [AD] Lydbeskrivelse

Hvis denne mulighed er aktiveret, og hvis en begivenhed i den elektroniske programguide har adgang til "Audio Description", vil disse begivenheder blive fremhævet med en anden farve.

## 9.6.2 Sprog

Du kan indstille et andet sprog afhængigt af tv-stationen og landet.

## 9.6.3 Betinget adgang (UHD)

Styrer moduler med betinget adgang, når de er tilgængelige.

## 9.6.4 Forældre

Indtast den korrekte PIN-kode for at ændre forældreindstillingerne. Du kan nemt justere Menulås, **Modenhedslås**, **Børnelås** eller **Vejledning** i denne menu. Du kan også indstille en ny PIN-kode eller ændre **CICAM's standard-PIN-kode** ved hjælp af de relaterede indstillinger.

**Bemærk**: Nogle menupunkter er muligvis ikke tilgængelige afhængigt af det land, du valgte under førstegangsinstallationen eller fabriksnulstillingen. Standard-PIN kan være indstillet til 0000 eller 1234. Hvis du har defineret PIN-koden (anmodes om afhængigt af landevalget) under førstegangsinstallationen eller fabriksnulstillingen, skal du bruge den PIN-kode, du har defineret.

## 9.6.5 Dato/klokkeslæt

Indstiller dato og klokkeslæt.

## 9.6.6 Kilder

Rediger navne, aktiver eller deaktiver valgte kildeindstillinger.

## 9.6.7 Netflix

Hvis denne funktion understøttes af dit tv, kan du se dit ESN-nummer (\*) og deaktivere Netflix.

(\*) ESN-nummeret er et unikt ID-nummer for Netflix, som er skabt specielt til at identificere dit tv.

**Bemærk**: Til 4K-videostreaming kræves en internetforbindelseshastighed på mindst 25 Mb/s - for et eksempel på kravene til streaming af 4K-indhold kan du finde flere oplysninger på Netflix' hjemmeside (https://help.netflix.com/en/node/13444). Når du begynder at streame videoindhold via internettet, vil kvaliteten af din forbindelse blive analyseret, og det kan tage kort tid at opnå fuld HD- eller 4K-kvalitet, eller i tilfælde af en langsom forbindelse kan det ikke lade sig gøre. Du bør tjekke din internetkapacitet med din internetudbyder, hvis du er det mindste i tvivl.

## 9.6.8 TiVo

Du kan se HSN- og DLID-oplysningerne for dit tv.

### 9.6.9 Stemmeassistent

Vælg det Google Home-miljø, du vil forbinde dit tv med.

### 9.6.10 Mere om det

#### 9.6.10.1 Timeout for menu

Ændrer timeout-varigheden for menuskærme.

#### 9.6.10.2 Home-skærmskåner

Indstil pauseskærmens indstillinger for startskærmen. Du kan indstille en ventetid for pauseskærmen eller deaktivere den ved at bruge de tilgængelige indstillinger.

#### 9.6.10.3 LED for standbytilstand

Hvis den er indstillet til Off, vil LED'en for standbytilstand ikke lyse, når tv'et er i standbytilstand.

#### 9.6.10.4 Identifikation af enhed (UHD)

Når denne indstilling er aktiveret, genereres der et "enheds-id" internt for hver besøgt webadresse. Når den er deaktiveret, slettes alle de aktuelle 'Enheds-id'er' for hver webadresse, der er blevet besøgt. Du kan aktivere eller deaktivere denne funktion ved at indstille den **til On eller Off**.

#### 9.6.10.5 Opgradering af software

Sikrer, at dit tv har den nyeste software. Tryk på OK for at se menupunkterne.

#### 9.6.10.6 Applikationsversion

Viser den aktuelle softwareversion.

### 9.6.10.7 Automatisk nedlukning

Indstiller den ønskede tid, hvor tv'et automatisk skal gå i standbytilstand, når det ikke betjenes. Denne indstilling kan indstilles fra 1 til 8 timer i trin på 1 time. Du kan også deaktivere denne indstilling ved at indstille den til **Off.** 

### 9.6.10.8 Standby Tilstand

Konfigurerer dit tv's præference for automatisk start. Indstillingerne **Startskærm** og **Sidste kilde** er tilgængelige.

### 9.6.10.9 Sleep-timer

Angiv et tidspunkt, hvorefter tv'et automatisk skal gå i dvaletilstand. Indstil som **Off for** at deaktivere.

#### 9.6.10.10 Butikstilstand

Vælg denne tilstand til butiksvisning. Når **Store Mode** er aktiveret, er nogle punkter i tv-menuen muligvis ikke tilgængelige. På nogle modeller kan indstillingen **Enabled with video** også være tilgængelig. Hvis denne indstilling er indstillet, skifter tv'et til butikstilstand, og den forudinstallerede videofil afspilles.

### 9.6.10.11 Opstartstilstand

Denne indstilling konfigurerer den foretrukne opstartstilstand. Indstillingerne **Sidste tilstand** og **Standbytilstand** er tilgængelige.

### 9.6.10.12 OSS

Viser licensoplysninger for open source-software.

### 9.6.10.13 Skift venligt navn

Med denne indstilling kan du ændre det enhedsnavn, der bruges til at identificere dit tv, når du tilslutter en enhed til tv'et trådløst. Standardenhedsnavnet gendannes, hvis enhedsnavnet efterlades tomt, eller hvis der udføres en fabriksnulstilling.

#### 9.6.10.14 Applikationsprioritet (UHD)

Du kan indstille din præference vedrørende prioriteten mellem broadcast-applikationer og CICAM App MMI-applikationer ved hjælp af denne indstilling. Hvis en CICAM er sat i tv'et, og der opstår en konflikt mellem applikationerne, vil den valgte applikationstype blive prioriteret.

### 9.6.10.15 Dolby-meddelelse (UHD)

Indstiller præferencen for notifikationsudseende for Dolby-indhold. Når den er indstillet **til On**, vises Dolby-logoet på skærmen, når der registreres Dolby-indhold.

#### 9.6.10.16 Manualer

Viser e-manualen. Du kan finde instruktioner til dit tv's funktioner i e-manualen.

# 9.7 Juridisk

## 9.7.1 Politik for beskyttelse af personlige oplysninger

Viser oplysninger om privatlivspolitik

## 9.7.2 Vilkår og betingelser

Viser vilkår og betingelser for TiVo Smart TV Service og producent.

## 9.7.3 Indstillinger for samtykke

Du kan bruge indstillingerne her til at administrere dine samtykkeindstillinger. Fremhæv en funktion, og tryk på **OK for** at aktivere eller deaktivere den. Du kan læse de tilhørende forklaringer, der vises skærmen for hver fremhævet funktion, før du foretager ændringer. Du kan trykke på højre retningsknap for at fremhæve teksten og derefter bruge **program +/-** eller op/ned-retningsknapperne til at rulle op og ned for at læse hele teksten.

## 9.7.4 Reklame-ID

Viser reklame-id'et. Du kan også nulstille det ved hjælp af den relaterede mulighed her.

## 9.7.5 Information om virksomheden

Viser oplysninger om virksomheden.

## 9.7.6 Offentliggørelse af gennemsigtighed

Viser oplysninger om gennemsigtighed.

## 9.7.7 Småkager

### 9.7.7.1 Vis alle cookies

Viser alle gemte cookies.

## 9.7.7.2 Slet alle cookies

Sletter alle gemte cookies.

## 9.7.7.3 Spor ikke

Du kan indstille dine præferencer vedrørende sporingsadfærd for HbbTV-tjenester ved hjælp af denne indstilling.

# **10Generel tv-betjening**

# 10.1 Brug af kanallisten

Tv'et sorterer alle gemte stationer i kanallisten. Du kan redigere denne kanalliste eller indstille favoritter ved hjælp af menupunkterne **Channels**. Mens du ser direkte tv-kanaler, skal du trykke på OK-knappen for at åbne kanallisten eller gå til Navigationskarrusellen på startskærmen og vælge **Kanalliste**. Du kan filtrere de viste kanaler eller foretage avancerede ændringer i den aktuelle liste ved hjælp af fanerne **Filter** og **Edit.** Fremhæv den ønskede fane, og tryk på **OK for** at se de tilgængelige indstillinger.

#### Håndtering af favoritlisterne

Du kan oprette fire forskellige lister med dine yndlingskanaler. Gå til Navigationskarrusellen på startskærmen, og vælg **Kanalliste** for at åbne menuen **Kanaler**. Fremhæv fanen **Rediger**, og tryk på **OK for** at se redigeringsmulighederne, og vælg indstillingen **Tag/Untag kanal**. Vælg den ønskede kanal på listen ved at trykke på OK-knappen, mens kanalen er fremhævet. Du kan foretage flere valg. Du kan også bruge indstillingen **Tag/Untag all til at** vælge alle kanaler på listen. Tryk derefter på **Back/Return**, venstre eller højre retningsknap for at vende tilbage til Editmenuen. Vælg **Tilføj/fjern favoritter**, og tryk på OK-knappen igen. Indstillingerne for listen over favoritkanaler vises. Sæt den ønskede listeindstilling **til On**. Den eller de valgte kanaler føjes til listen. For at fjerne en kanal eller kanaler fra en favoritliste skal du følge de samme trin og indstille den ønskede listeindstilling til **Fra**.

Du kan bruge filtreringsfunktionen i menuen **Kanaler** til at filtrere kanalerne i kanallisten permanent i henhold til dine præferencer. Ved hjælp af indstillingerne på fanen **Filter** kan du f.eks. indstille en af dine fire favoritlister til at blive vist, hver gang du åbner kanallisten. De valgte filtreringsmuligheder vises øverst på skærmen i .

# 10.2 Konfiguration af forældreindstillinger

**Forældremenuindstillingerne** kan bruges til at forbyde brugere at se bestemte programmer, kanaler og bruge menuer. Disse indstillinger findes i menuen **Indstillinger>System>Forældre**.

Der skal indtastes en pinkode for at få vist menupunkterne for forældrelås. Når du har indtastet den korrekte PIN-kode, vises indstillingerne for forældrelås.

**Menulås:** Denne indstilling aktiverer eller deaktiverer adgang til alle menuer eller til tv'ets installationsmenu.

**Maturity Lock**: Hvis denne indstilling er indstillet, får tv'et oplysninger om modenhed fra udsendelsen, og hvis dette modenhedsniveau er deaktiveret, forbydes adgang til udsendelsen.

**Bemærk**: Hvis landeindstillingen under den første installation eller fabriksnulstilling er indstillet til Frankrig, Italien eller Østrig, vil **Maturity Locks** værdi være indstillet til 18 som standard.

**Børnesikring:** Hvis denne indstilling er sat til **On**, kan tv'et kun styres med fjernbetjeningen. I dette tilfælde vil betjeningsknapperne på tv'et ikke virke.

Indstil PIN-kode: Definerer en ny PIN-kode.

**Standard CICAM PIN:** Denne indstilling vises som gråtonet, hvis der ikke er indsat et CI-modul i tv'ets CI-slot. Du kan ændre standard-PIN for CI CAM ved hjælp af denne indstilling.

**Bemærk**: Standard-PIN kan være indstillet **til 0000** eller **1234**. Hvis du har defineret PIN-koden (anmodes om afhængigt af landevalget) under **førstegangsinstallationen, skal** du bruge den PIN-kode, du har defineret. Hvis PIN-koden indtastes forkert fem gange i træk, blokeres indtastningen af PIN-koden, og det er ikke længere muligt at foretage en ny indtastning i 30 minutter. Du kan dog fjerne blokeringen af PIN-koden eller nulstille antallet af forsøg ved at slukke og tænde for tv'et.

Nogle muligheder er muligvis ikke tilgængelige, afhængigt af modellen og/eller det valgte land i **Førstegangsinstallation**.

# 10.3 Elektronisk programguide

Ved hjælp af den elektroniske programguidefunktion på dit tv kan du gennemse programoversigten for de aktuelt installerede kanaler på din kanalliste. Det afhænger af den pågældende udsendelse, om denne funktion er understøttet eller ej.

For at få adgang til programguiden skal du trykke på knappen Guide på din fjernbetjening. Du kan også bruge indstillingen Guide på startskærmen.

Der findes 2 forskellige typer af skemalayouts, **Timeline Schedule og Now/Next**. For at skifte mellem disse layouts skal du markere fanen med navnet på det alternative layout øverst på skærmen og trykke på **OK**.

Brug retningsknapperne til at navigere gennem programguiden. Brug knappen **Back/Return** til at bruge fanebladene øverst på skærmen.

#### Tidslinje-skema

I denne layoutindstilling vises alle begivenheder i de anførte kanaler på en tidslinje. Du kan bruge retningsknapperne til at rulle gennem listen over begivenheder. Fremhæv en begivenhed, og tryk på **OK for** at få vist menuen med begivenhedsindstillinger. Tryk på knappen **Back/Return** for at bruge de tilgængelige faneindstillinger. Fremhæv fanen Filter, og tryk på **OK for** at se filtreringsindstillingerne. For at ændre layoutet skal du fremhæve **Now/Next** og trykke på **OK**. Du kan bruge indstillingerne **Forrige dag** og **Næste dag** til at vise begivenhederne for den foregående og den næste dag.

Marker fanen **Ekstra**, og tryk på **OK for** at få adgang til nedenstående muligheder.

**Fremhæv genre:** Viser menuen Fremhæv **genre**. Vælg en mulighed, og tryk på **OK**. De begivenheder i programguiden, der matcher den valgte genre, vil blive fremhævet.

**Guide til søgning**: Viser søgemuligheder. Ved hjælp af disse muligheder kan du søge i programguidens database efter de valgte kriterier. Matchende resultater vises på en liste.

Nu: Vender tilbage til det aktuelle tidspunkt på tidslinjen.

Zoom: Fremhæv og tryk på OK for at ændre tidsintervallet på tidslinjen.

#### Nu/næste tidsplan

I denne layoutindstilling vises kun de aktuelle og næste begivenheder for de anførte kanaler. Du kan bruge retningsknapperne til at rulle gennem listen over begivenheder.

Tryk på knappen **Back/Return** for at bruge de tilgængelige faneindstillinger. Fremhæv fanen Filter, og tryk på **OK for** at se filtreringsmulighederne. For at ændre layoutet skal du fremhæve **Timeline Schedule** og trykke på **OK**.

#### Indstillinger for begivenheder

Brug retningsknapperne til at markere en begivenhed, og tryk på OK-knappen for at få vist menuen **Indstillinger**. Følgende muligheder er tilgængelige.

**Vælg kanal**: Med denne indstilling kan du skifte til den valgte kanal for at se den. Programguiden vil blive lukket.

**Mere information**: Viser detaljerede oplysninger om den valgte begivenhed. Brug op- og nedretningsknapperne til at rulle gennem teksten.

**Indstil timer på begivenhed / Slet timer på begivenhed**: Vælg **Indstil timer på begivenhed**, og tryk på **OK**. Du kan indstille timere for fremtidige begivenheder. Hvis du vil annullere en allerede indstillet timer, skal du markere begivenheden og trykke på **OK**. Vælg derefter **Slet timer på begivenhed**. Timeren vil blive annulleret.

**Bemærkninger**: Du kan ikke skifte til en anden kanal, mens der er en aktiv timer på den aktuelle kanal.

Det er ikke muligt at indstille timeren til to eller flere individuelle begivenheder i samme tidsinterval.

# 10.4 Tekst-tv-tjenester

Tryk på knappen **Tekst** for at komme ind. Tryk igen for at aktivere mix-tilstand, som giver dig mulighed for at se tekst-tv-siden og tv-udsendelsen på samme tid. Tryk en gang til for at afslutte. Hvis det er muligt, vil sektionerne på tekst-tv-siderne være farvekodede og kan vælges ved at trykke på de farvede knapper. Følg de instruktioner, der vises på skærmen.

#### **Digital tekst-tv**

Tryk på Text-knappen for at se digital tekst-tv-information. Betjen den med de farvede knapper, retningsknapperne og OK-knappen. Betjeningsmetoden kan variere afhængigt af indholdet af det digitale tekst-tv. Følg de instruktioner, der vises på den digitale tekst-tv-skærm. Når der trykkes på Text-knappen igen, vender tv'et tilbage til tv-udsendelser.

# 10.5 Opgradering af software

Dit tv er i stand til at finde og opdatere softwaren automatisk via udsendelsessignalet eller via internettet.

#### Søgning efter softwareopgradering via brugergrænseflade

Tryk på knappen **Indstillinger** på fjernbetjeningen, eller vælg **Indstillinger** på startskærmen. Fremhæv indstillingen Softwareopgradering i menuen System>Mere, og tryk på **OK**. Fremhæv derefter indstillingen Scan efter opgradering, og tryk på **OK** for at se efter en ny softwareopgradering. Du kan vælge den satellit, der bruges til opdateringsprocessen, og konfigurere dens parametre ved at bruge menupunktet **Rediger opgradering for satellit.** 

Hvis der findes en ny opgradering, begynder den at downloade opgraderingen. Når downloadet afsluttet, vises en advarsel, tryk på **OK for** at afslutte softwareopgraderingsprocessen og genstarte tv'et.

### 3 AM-søgning og opgraderingstilstand

Dit tv søger efter nye opgraderinger kl. 3:00, hvis **Automatisk scanning** er indstillet til **Aktiveret**, og tv'et er forbundet til et antennesignal eller til internettet. Hvis en ny software findes og downloades, vil den blive installeret ved næste tænding.

**Bemærk**: **Tag** ikke stikket ud af stikkontakten, mens LED'en blinker under genstartsprocessen. Hvis tv'et ikke tænder efter opgraderingen, skal du trække stikket ud, vente i to minutter og derefter sætte det i igen.

Alle opdateringer kontrolleres automatisk. Hvis der foretages en manuel søgning, og der ikke findes nogen software, er dette den aktuelle version.

# **11Forbindelse**

# 11.1 Kablet forbindelse

#### Sådan opretter du forbindelse til et kablet netværk

- Du skal have et modem/router tilsluttet en aktiv bredbåndsforbindelse.
- Tilslut dit tv til dit modem/router via et Ethernet-kabel. Der er en LAN-port på bagsiden af tv'et i venstre side.

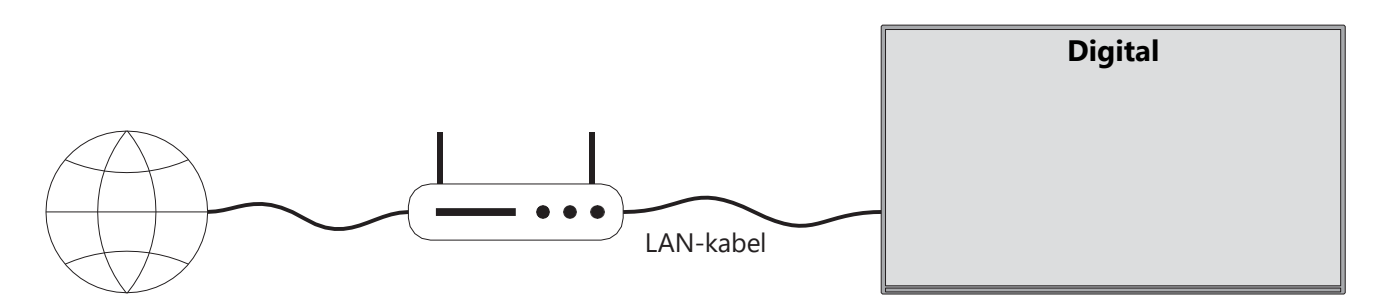

- 1. Bredbånds ISP-forbindelse
- 2. LAN-kabel (Ethernet)
- 3. LAN-indgang på venstre bagside af tv'et

Du kan muligvis tilslutte dit tv til dit LAN afhængigt af dit netværks konfiguration. I så skal du bruge et Ethernet-kabel til at slutte tv'et direkte til netværksstikket.

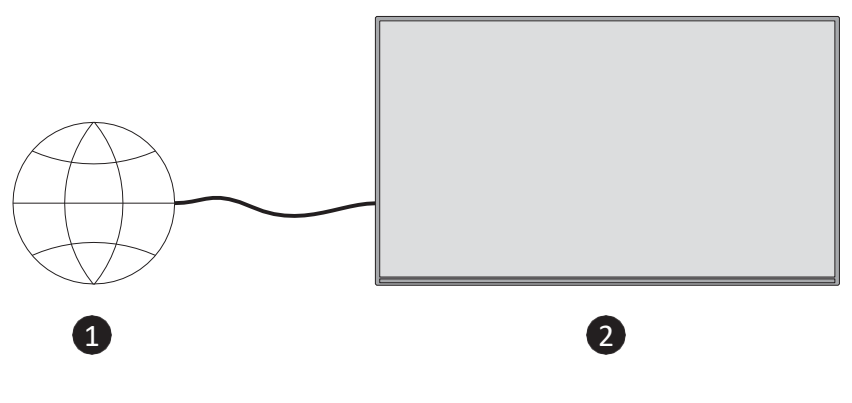

- 1. Netværksstikdåse.
- 2. LAN-indgang på tv'ets bagerste venstre side.

# 11.2 Trådløs forbindelse

Sådan opretter du forbindelse til et trådløst netværk

Du skal have et trådløst modem/router en aktiv bredbåndsforbindelse

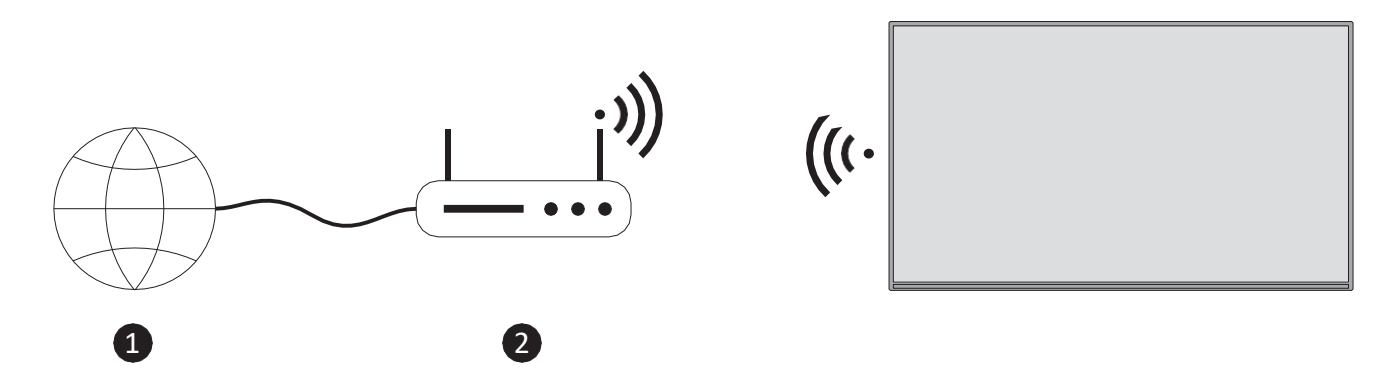

1. Bredbånds ISP-forbindelse

En Wireless-N-router (IEEE 802.11a/b/g/n) med samtidige 2,4 og 5 GHz-bånd er designet til at øge båndbredden. De er optimeret til jævnere og hurtigere HD-videostreaming og trådløs gaming.

Frekvensen og kanalen varierer afhængigt af området.

Transmissionshastigheden varierer afhængigt af afstanden og antallet af forhindringer mellem transmissionsprodukterne og konfigurationen af disse.

# 11.3 Trådløs skærm

Wireless Display er en standard for streaming af video- og lydindhold. Denne funktion giver mulighed for at bruge dit tv som trådløs displayenhed.

#### Brug med mobile enheder

Der findes forskellige standarder, som gør det muligt at dele skærme med grafisk, video- og lydindhold mellem din mobile enhed og dit tv.

Tryk på knappen **Source** på fjernbetjeningen, og skift til **Wireless** Display-kilden. Der vises en skærm, der angiver, at tv'et er klar til tilslutning.

Åbn delingsapplikationen på din mobile enhed. Disse programmer har forskellige navne for hvert mærke, se brugsanvisningen til din mobile enhed for detaljerede oplysninger.

Scan efter enheder. Når du har valgt dit tv og tilsluttet, vises skærmen på din enhed på dit tv.

**Bemærk**: Denne funktion kan kun bruges, hvis den mobile enhed understøtter denne funktion. Hvis du oplever problemer med forbindelsen, skal du kontrollere, om den version af operativsystemet, du bruger, understøtter denne funktion. Der kan være inkompatibilitetsproblemer med de operativsystemversioner, der er udgivet efter produktionen af dette tv. Scannings- og forbindelsesprocesserne er forskellige alt efter, hvilket program du bruger.

# 11.4 Internet-browser

Du kan starte internetbrowseren fra karrusellen **Mine apps** på startskærmen.

På browserens startskærm vises miniaturebillederne af de foruddefinerede (hvis der er nogen) links til websteder som hurtigopkaldsindstillinger sammen med indstillingerne **Rediger hurtigopkald og Tilføj til hurtigopkald**.

Brug retningsknapperne på fjernbetjeningen eller en tilsluttet mus til at navigere i webbrowseren. For at se browserens indstillingslinje skal du trykke på Op på fjernbetjeningen eller flytte markøren til toppen af siden. Indstillingerne for **historik**, **faner** og **bogmærker** og browserens , som indeholder forrige/næste, opdateringsknappen, adresse-/søgefeltet, **hurtigopkald** og knapperne til **den nye browser**, er tilgængelige.

Hvis du vil tilføje et ønsket websted til hurtigopkaldslisten for at få hurtig adgang, skal du flytte markøren til toppen af siden. Browserens indstillingslinje vises. Fremhæv knappen Hurtigopkald, og tryk på **OK**. Vælg derefter **Tilføj til**, og tryk på **OK**. Udfyld felterne **Navn** og **Adresse**, fremhæv **OK**, og tryk på **OK** for at tilføje. Du kan også fremhæve knappen **Vewd Browser** på browserens indstillingslinje og trykke på **OK**, derefter fremhæve indstillingen **Add to Speed Dial** i undermenuen og trykke på **OK** igen, mens du er på det websted, du vil føje til hurtigopkaldslisten. På denne måde udfyldes felterne **Navn** og **Adresse** automatisk i henhold til det websted, du besøger. Fremhæv **OK**, og tryk på **OK** for at tilføje.

Der er forskellige måder at søge eller besøge hjemmesider på ved hjælp af webbrowseren:

- Skriv adressen på et websted (URL) i søge-/adressefeltet, og fremhæv Enter-knappen på det virtuelle tastatur, og tryk på OK-knappen på fjernbetjeningen for at besøge webstedet.
- Indtast nøgleord i søge-/adressefeltet, og fremhæv Enter-knappen på det virtuelle tastatur, og tryk på på fjernbetjeningen for at starte en søgning efter de relaterede websteder.

Fremhæv et miniaturebillede af et hurtigopkald, og tryk på OK-knappen for at besøge det tilhørende websted.

Dit tv er kompatibelt med USB-mus. Sæt din mus eller adapter til trådløs mus i USB-indgangen på dit tv for at få nemmere og hurtigere navigation.

Nogle websider indeholder flash-indhold. Disse understøttes ikke af browseren. Dit tv understøtter ikke downloadprocesser fra internettet via browseren. Alle sider på internettet understøttes muligvis ikke. Afhængigt af webstedet kan der opstå indholdsproblemer. Under visse omstændigheder kan videoindhold ikke afspilles.

# 11.5 HbbTV-system

HbbTV (Hybrid Broadcast Broadband TV) er en ny industristandard, der problemfrit kombinerer tv-tjenester, der leveres via broadcast, med tjenester, der leveres via bredbånd, og som også giver adgang til rene internettjenester for forbrugere, der bruger tilsluttede tv'er og set-topbokse. Tjenester, der leveres via HbbTV, omfatter traditionelle tv-kanaler, catch-up-tjenester, video-on-demand, elektronisk programguide, interaktiv reklame, personalisering, afstemning, spil, sociale netværk og andre multimedieapplikationer.

# 12 Klar til Alexa (HD/FHD)

Alexa er Amazons skybaserede stemmetjeneste, der er tilgængelig på mange enheder. Dit tv er kompatibelt med og klar til at blive brugt sammen med Alexa-enheder.

#### Fungerer med Alexa

Ved hjælp af Works With Alexa-funktionen kan du styre funktionerne på dit tv med Alexaenheder. For at kunne gøre dette skal opsætningsprocessen være afsluttet. Opsætningen kan udføres ved at bruge **Works With Alexa** i menuen **Settings>System>Voice Assistant.** 

### Opsætningsproces

Guiden guider dig gennem installationsprocessen.

- På det første skærmbillede bliver du informeret om funktionen. Markér Start, og tryk på
  OK for at fortsætte.
- Der oprettes en godkendelseskode, som vises på skærmen. Brug din computer eller en anden enhed med internetadgang til at gå til den internetadresse (URL), der vises på skærmen. Du vil blive sendt til en side, hvor du først kan logge ind på din Amazon-konto, hvis du ikke allerede er logget ind. Derefter kommer du til en side, hvor du kan indtaste den godkendelseskode, du ser på tv'et, og linke dit tv til din Amazon-konto.
- Hvis linkprocessen var vellykket, vil du blive bedt om at bestemme et navn til dit tv, kaldet 'Friendly Name' (FN). Et "Friendly Name" er et navn, der minder dig om dit tv, f.eks. "Living Room ", "Kitchen TV", "Dining Room TV" osv. Vælg et navn, der er let at sige. Du vil sige dette navn for at fortælle Alexa, hvilket tv hun skal styre. Når du er færdig, skal du markere OK trykke på OK.

Eksempler på brug af funktionen vises på den næste skærm. Tryk på **OK for at** afslutte opsætningen

Når opsætningen er færdig, vil du kunne styre funktionerne på dit tv med Alexa.

Bemærk: Sørg for, at enhederne har forbindelse til internettet.

#### Eksempel på kommandoer

Her er nogle stemmekommandoer, som du kan bruge:

| Kommando                                       | Funktion                                                               |
|------------------------------------------------|------------------------------------------------------------------------|
| Alexa, tænd for 'FN'                           | Powers på tv'et                                                        |
| Alexa, sluk for 'FN'                           | Slukker for tv'et                                                      |
| Alexa, afspil 'FN'                             | Starter medieafspilning                                                |
| Alexa, sæt 'FN' på pause                       | Sætter medieafspilning på pause                                        |
| Alexa, fortsæt med 'FN'                        | Genoptager medieafspilning                                             |
| Alexa, stop 'FN'                               | Stopper medieafspilning                                                |
| Alexa, spol frem på 'FN'                       | Fremskynder medier i hurtigspolingstilstand                            |
| Alexa, spol tilbage på 'FN'                    | Spoler medier tilbage                                                  |
| Alexa, sæt lydstyrken på 'FN' til 50           | Indstiller lydstyrken til det angivne niveau                           |
| Alexa, skru op for lyden på 'FN'               | Øger volumen med 10 enheder                                            |
| Alexa, skru ned for lyden på 'FN'              | Reducerer volumen med 10 enheder                                       |
| Alexa, sæt 'FN' på lydløs                      | Dæmper lyden                                                           |
| Alexa, slå lyden fra 'FN'                      | Slå lyden fra                                                          |
| Alexa, skift input til "input_name" på<br>'FN' | Tv'et skifter til inputkilden med det angivne navn (f.eks.<br>HDMI 1). |
| Alexa, skift kanal til "channel_number"        | Tv'et skifter til kanalen med det angivne nummer (f.eks.               |
| på 'FN'                                        | kanal 200).                                                            |
| Alexa, skift kanal til "channel_name"          | Tv'et skifter til kanalen med det angivne navn                         |
| på 'FN'                                        |                                                                        |
| Alexa, skru op for 'FN'                        | Tv'et skifter til den næste højere kanal, hvis en sådan er             |
|                                                | tilgængelig.                                                           |
| Alexa, skru ned for 'FN'                       | Tv'et skifter til den næste lavere kanal, hvis en sådan er             |
|                                                | tilgængelig.                                                           |
| Alexa, næste kanal på 'FN'                     | Tv'et skifter til den næste kanal på kanallisten                       |

# **13 Google Assistent**

Dit tv fungerer sammen med Google Home til stemmestyring af dine tilsluttede enheder og apparater.

#### Fungerer med Google Home

Ved hjælp af denne funktion kan du styre funktionerne på dit tv med Google Assistant-enheder. For at kunne gøre dette skal installationsprocessen være afsluttet.

Før opsætningen

- Udfør følgende procedurer, før du starter opsætningen på dit tv.
- Installer Google Home-applikationen på din , og log ind på din konto
- Tilføj assistentenheden til din konto
- Vælg **Vsmart** TV-handlingen fra listen over handlinger applikationen
- Der vises en skærm, hvor du skal indtaste den godkendelseskode, der oprettes under opsætningen på dit tv, for at forbinde dit tv med din konto. Fortsæt med opsætningen på dit tv for at få godkendelseskoden

#### Opsætningsproces

Opsætningen kan udføres ved at bruge indstillingen **Google Assistent** i menuen **Indstillinger>System>Stemmeassistent**. Guiden vil guide dig gennem opsætningsprocessen.

- Marker Start på den første skærm, og tryk på OK for at fortsætte.
- På det næste skærmbillede bliver du bedt om at vælge et navn til dit tv, kaldet "Friendly Name" (FN). Et "Friendly Name" er et navn, der minder dig om dit tv, f.eks. "Living Room TV", "Kitchen TV", "Dining Room TV" osv. Vælg et navn, der er let at sige. Når er færdig, skal du markere OK trykke på OK.
- Der oprettes en godkendelseskode, som vises på skærmen. Indtast den kode, du ser på tv', i Google Home-applikationen.

Når opsætningen er færdig, vil du kunne styre funktionerne på dit tv med Google Assistant.

**Bemærk**: Sørg for, at enhederne er forbundet til internettet. Du kan kun knytte ét tv til din konto.

#### Eksempel på kommandoer

Bare sig "Hey Google" eller "Ok Google" for at styre dit tv ved hjælp af din stemme.

| Kommando                             | Funktion                        |  |  |  |
|--------------------------------------|---------------------------------|--|--|--|
| slå 'FN' til                         | Powers på tv'et                 |  |  |  |
| Slå 'FN' fra                         | Slukker for tv'et               |  |  |  |
| pause på 'FN'                        | Sætter medieafspilning på pause |  |  |  |
| Fortsæt på 'FN'                      | Genoptager medieafspilning      |  |  |  |
| stop på 'FN'                         | Stopper medieafspilning         |  |  |  |
| Skru op for lyden på 'FN'            | Øger volumen                    |  |  |  |
| volumen ned på 'FN'                  | Reducerer volumen               |  |  |  |
| indstil lydstyrken på 'FN'           | Dæmper lyden                    |  |  |  |
| Skift input til "input_navn" på 'FN' |                                 |  |  |  |

| Skift til "input_name" på 'FN'      | Tv'et skifter til inputkilden med det angivne navn (f.eks. |  |  |  |
|-------------------------------------|------------------------------------------------------------|--|--|--|
|                                     | HDMI 1)                                                    |  |  |  |
| Skift kanal til "channel_number" på | Tv'et skifter til kanalen med det angivne nummer (f.eks.   |  |  |  |
| 'FN'                                | kanal 200)                                                 |  |  |  |
| skift kanal til "kanalnavn" på 'FN' | Tv'et skifter til kanalen med det angivne navn             |  |  |  |
| kanal op på 'FN'                    | Tv'et skifter til den næste højere kanal, hvis en sådan er |  |  |  |
|                                     | tilgængelig.                                               |  |  |  |
| kanal ned på 'FN'                   | Tv'et skifter til den næste lavere kanal, hvis en sådan er |  |  |  |
|                                     | tilgængelig.                                               |  |  |  |

**FN** er en forkortelse for 'Friendly Name'.

Google er et varemærke tilhørende Google LLC.

# 14 Fejlfinding

|                                 | Kontroller, om tv'ets netledning er i eller ej. Hvis der stadig ikke er  |  |  |  |
|---------------------------------|--------------------------------------------------------------------------|--|--|--|
| Ingen strøm                     | nogen strøm, skal du tage ud og sætte det i igen efter 60 sekunder.      |  |  |  |
|                                 | Tænd for strømmen igen.                                                  |  |  |  |
| Intet billede                   | Tjek, om antennekablet bagpå er tilsluttet korrekt. Se andre kanaler for |  |  |  |
|                                 | at se, om problemet stadig opstår.                                       |  |  |  |
| Video vises uden lyd            | Prøv at øge lydstyrken.                                                  |  |  |  |
|                                 | Tjek, om tv'ets lyd er slået fra eller ej.                               |  |  |  |
| Fjernbetjeningen<br>virker ikke | Sørg for, at plastikposen, der fulgte med fjernbetjeningen, er fjernet.  |  |  |  |
|                                 | Prøv at bruge fjernbetjeningen i en kortere afstand fra tv'et.           |  |  |  |
|                                 | Kontroller, om batterierne er placeret korrekt, eller prøv at bruge nye  |  |  |  |
|                                 | batterier i fjernbetjeningen.                                            |  |  |  |
|                                 | Tv'et går i standbytilstand, hvis det ikke modtager noget svar inden for |  |  |  |
|                                 | et par minutter.                                                         |  |  |  |
| Problemerne er<br>uløste        | Tag strømkablet ud, og vent i 30 sekunder, og sæt derefter strømkablet   |  |  |  |
|                                 | i stikkontakten igen. Hvis problemerne stadig er der, skal du ikke       |  |  |  |
|                                 | forsøge at reparere tv'et selv. Kontakt venligst servicecentret.         |  |  |  |

|                                           | 32HT2S35                | 40FT2S35                | 43FT2S35                | 50UT4S35                | 55UT4S35                |
|-------------------------------------------|-------------------------|-------------------------|-------------------------|-------------------------|-------------------------|
| Driftsspænding                            | 220-240V AC,<br>50/60Hz | 220-240V AC,<br>50/60Hz | 220-240V AC,<br>50/60Hz | 220-240V AC,<br>50/60Hz | 220-240V AC,<br>50/60Hz |
| Lydudgangseffekt                          | 2x6                     | 2x8                     | 2x8                     | 2x10                    | 2x10                    |
| Strømforbrug (W)                          | 60                      | 75                      | 75                      | 135                     | 140                     |
| Strømforbrug i standby for<br>netværk (W) | <0,5                    | <0,5                    | <0,5                    | <0,5                    | <0,5                    |
| Nettovægt (kg)                            | 3.97                    | 6                       | 6.75                    | 9.75                    | 12.8                    |
| Bruttovægt (kg)                           | 5.57                    | 8.75                    | 9.75                    | 13.5                    | 17.7                    |
| TV-dimensioner LxBxH (med<br>fod) (mm)    | 728 x 167 x 467         | 902 x 87 x 517          | 965 x 87 x 561          | 1120 x 87 x 648         | 1233 x 87 x 712         |
| TV-dimensioner LxBxH<br>(uden fod) (mm)   | 728 x 76 x 430          | 902 x 167 x 553         | 965 x 258 x 598         | 1120 x 258 x 685        | 1233 x 258 x 749        |
| Skærm                                     | 32"/80 cm               | 40"/100 cm              | 43"/108 cm              | 50"/126 cm              | 55"/139 cm              |
| Skærmopløsning                            | 1366x768                | 1920x1080               | 1920x1080               | 3840x2160               | 3840x2160               |

# **15 Tekniske specifikationer**

# 15.1 Begrænsninger

Kun beregnet til indendørs brug.

## 15.2 Licenser

Der tages forbehold for ændringer. Som følge af løbende forskning og udvikling kan tekniske specifikationer, design og udseende af produkter ændres. Youtube er et varemærke tilhørende Google LLC. Netflix er et registreret varemærke tilhørende Netflix, Inc. Medlemskab af Netflixstreaming er påkrævet. Apple TV er et varemærke tilhørende Apple Inc. og registreret i USA og andre lande og regioner. Wi-Fi er et registreret varemærke tilhørende Wi-Fi Alli-ance®. Udtrykkene HDMI og HDMI High-Definition Multimedia Interface samt HDMI-logoet er varemærker eller registrerede mærker tilhørende HDMI Licensing Administrator, Inc. i USA og andre lande. Dolby, Dolby Vision, Dolby Atmos, Dolby Audio og dobbelt-D-symbolet er varemærker tilhørende Dolby Laboratories Licensing Corporation. Fremstillet under licens fra Dolby Laboratories. Fortrolige upublicerede værker. Copyright 2012-2025 Dolby Laboratories. Alle rettigheder forbeholdes. Disney+-abonnement påkrævet, se vilkår på https://www.disneyplus.com. ©2025 Disney og dets relaterede enheder. ©2025 Amazon.com, Inc. eller dets datterselskaber. Amazon, Prime Video og alle relaterede mærker er varemærker tilhørende Amazon.com, Inc. eller dets datterselskaber. Amazon Prime-medlemskab eller Prime Video-gebyrer gælder. Se primevideo.com/terms for detaljer.

Stemme, søgning og personlige anbefalinger ('Powered by TiVo-funktionalitet') er kun tilgængelig, når du har forbindelse til internettet, på kompatible enheder og i visse lande, hvor der kræves samtykke til installationen, ellers vil dit Smart TV ikke levere Powered by TiVo-funktionaliteten. Se tivo.com for mere information og eventuelle opdateringer. @2025 Xperi Inc.

Alle rettigheder forbeholdes. TiVo og TiVo-logoet er varemærke(r) eller registreret(e) varemærke(r) tilhørende Xperi Inc. eller dets datterselskaber i USA og andre lande. Alle andre varemærker og alt andet indhold tilhører deres respektive ejere.

© THOMSON og THOMSON-logoet er varemærker, der anvendes af StreamView GmbH, Franz-Josefs-Kai 1, 1010 Wien, Østrig - yderligere oplysninger på www.thomson-brand.com, contact@streamview.com.